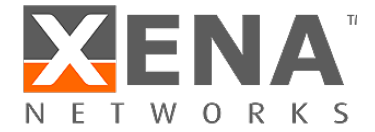

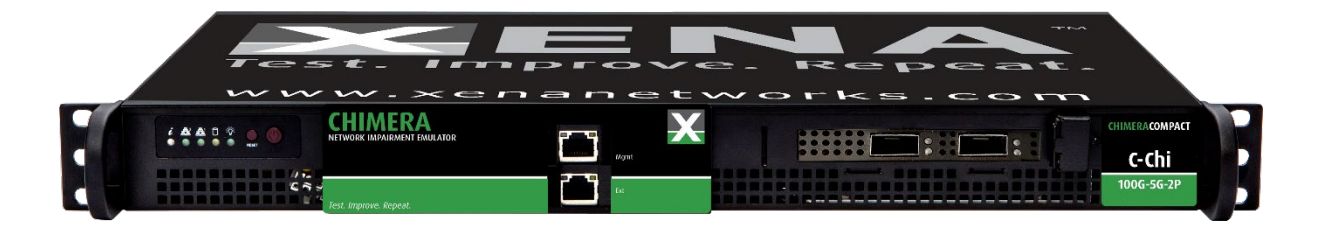

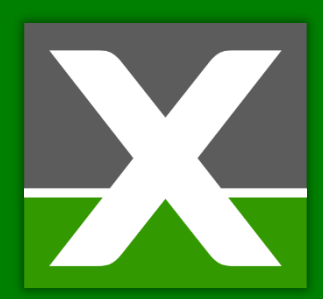

# CHIMERA NETWORK IMPAIRMENT EMULATOR

User Manual Rel. 86.0

May 2021

WWW.XENANETWORKS.COM

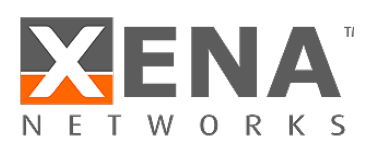

### Table of Contents

| Τa | Table of Contentsii |                                                |    |  |
|----|---------------------|------------------------------------------------|----|--|
| 1  | Over                | view                                           | 1  |  |
|    | 1.1                 | Chimera script interface                       | 1  |  |
|    | 1.1.1               | UI script client                               | 1  |  |
|    | 1.2                 | Ethernet packet forwarding                     | 2  |  |
|    | 1.3                 | Chimera impairment pipeline                    | 3  |  |
| 2  | Later               | ncy / jitter explained                         | 4  |  |
|    | 2.1                 | Extended Timing Mode.                          | 5  |  |
|    | 2.2                 | Minimal latency                                | 5  |  |
|    | 2.3                 | Lossless latency                               | 6  |  |
|    | 2.4                 | Lossy latency (Reduced Bandwidth Latency)      | 6  |  |
|    | 2.5                 | Latency and multiple flows                     | 7  |  |
| 3  | Mod                 | ule settings                                   | 7  |  |
|    | 3.1                 | SyncE                                          | 7  |  |
|    | 3.2                 | Emulator bypass                                | 8  |  |
| 4  | Port                | settings                                       | 9  |  |
|    | 4.1                 | Reed-Solomon Forward Error Correction (RS-FEC) | 9  |  |
|    | 4.2                 | Test Payload (TPLD) size                       | 10 |  |
|    | 4.3                 | FCS error mode                                 | 10 |  |
|    | 4.4                 | Link Flap                                      | 11 |  |
|    | 4.4.1               | Logical "Link Flap"                            | 12 |  |
|    | 4.4.2               | Optical "Link Flap"                            | 12 |  |
|    | 4.5                 | PMA error pulse injection                      | 13 |  |
| 5  | Chim                | era packet flows                               | 14 |  |
| 6  | Conf                | iguring flow filters                           | 16 |  |
|    | 6.1                 | Updating flow filter registers                 | 16 |  |
|    | 6.2                 | Flow filtering modes                           | 17 |  |
| 7  | Flow                | filters – Basic mode                           | 17 |  |
|    | 7.1                 | Ethernet sub-filter                            | 19 |  |
|    | 7.2                 | Layer 2+ sub-filter                            | 19 |  |
|    | 7.2.1               | 1 VLAN Tag                                     | 19 |  |
|    | 7.2.2               | 2 VLAN Tags                                    | 20 |  |
|    | 7.2.3               | MPLS                                           | 22 |  |
|    | 7.3                 | Layer 3 sub-filter                             | 23 |  |

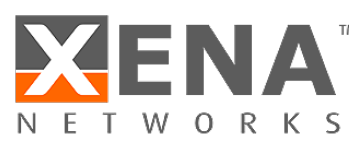

|    | 7.3.1       | 1 IPv4                                       | 23 |
|----|-------------|----------------------------------------------|----|
|    | 7.3.2       | 2 IPv6                                       | 24 |
| 7  | <b>'</b> .4 | Layer 4 sub-filter                           | 25 |
|    | 7.4.1       | 1 TCP                                        | 25 |
|    | 7.4.2       | 2 UDP                                        | 26 |
| 7  | <b>'</b> .5 | TPLD sub-filter                              | 27 |
| 7  | <b>'</b> .6 | Any field sub-filter                         | 28 |
| 8  | Flow        | v filters – Extended mode                    | 29 |
| 8  | 8.1         | UI configuration                             | 30 |
| 8  | 8.2         | Scripting                                    | 31 |
| 9  | Impa        | airment configuration overview               | 33 |
| 9  | 9.1         | Integration with Valkyrie traffic generators | 34 |
| 9  | 9.2         | Script configuration of impairments          | 35 |
|    | 9.2.1       | 1 Impairment configuration                   | 35 |
|    | 9.2.2       | 2 Scheduler configuration                    | 36 |
|    | 9.2.3       | 3 Distribution configuration                 | 36 |
|    | 9.2.4       | 4 Configuration example                      | 37 |
| 10 | Flow        | v Impairments                                | 38 |
| 1  | .0.1        | Packet duplication (iid = 3)                 | 39 |
| 1  | .0.2        | Packet drop (iid = 0)                        | 40 |
| 1  | .0.3        | Misordering (iid = 1)                        | 41 |
| 1  | .0.4        | Corruption (iid = 4)                         | 42 |
| 1  | .0.5        | Flow BW control                              | 43 |
|    | 10.5.       | 5.1 Ingress policers (iid = 5)               | 44 |
|    | 10.5.       | 5.2 Egress shapers (iid = 6)                 | 44 |
| 1  | .0.6        | Latency / Jitter (iid = 2)                   | 45 |
| 11 | Impa        | airments distributions                       | 45 |
| 1  | 1.1         | Logic based distributions                    | 48 |
|    | 11.1.       | .1 Off distribution                          | 48 |
|    | 11.1.       | .2 Manual injection                          | 48 |
|    | 11.1.       | .3 Fixed burst                               | 48 |
|    | 11.1.       | .4 Random burst                              | 48 |
|    | 11.1.       | 1.5 Fixed rate                               | 49 |
|    | 11.1.       | L.6 Bit Error Rate (BER)                     | 50 |
|    | 11.1.       |                                              | 51 |
|    | 11.1.       | .8 Gilbert-Elliot                            | 51 |

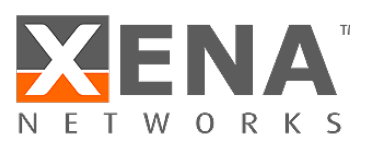

|   | 11.1.9     | Accumulate & Burst     | 53 |
|---|------------|------------------------|----|
|   | 11.1.10    | Constant Delay         | 53 |
|   | 11.2 Tab   | le based distributions | 54 |
|   | 11.2.1     | Uniform                | 54 |
|   | 11.2.2     | Gaussian               | 55 |
|   | 11.2.3     | Gamma                  | 56 |
|   | 11.2.4     | Poisson                | 57 |
|   | 11.2.5     | Step                   | 59 |
|   | 11.2.6     | Custom Distribution    | 59 |
| 1 | 2 Schedule | r functions            | 62 |
|   | 12.1 Con   | itinuous distributions | 62 |
|   | 12.2 Bur   | sty distributions      | 63 |
|   |            |                        |    |

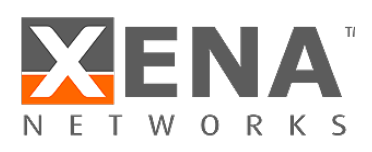

## Table of Figures

| Figure 1: How to open "Script Client"                                     | 1  |
|---------------------------------------------------------------------------|----|
| Figure 2: Using the "Script Client".                                      | 2  |
| Figure 3: Chimera port pairs in ValkyrieManager                           | 3  |
| Figure 4: Chimera impairment pipeline                                     | 4  |
| Figure 5: Configuring "Extended Timing Mode"                              | 5  |
| Figure 6: Configuring SyncE.                                              | 8  |
| Figure 7: Configuring emulator bypass node                                | 9  |
| Figure 8: Enable RS-FEC in the UI                                         | 9  |
| Figure 9: TPLD format configuration.                                      | 10 |
| Figure 10: Chimera FCS errors port statistics.                            | 11 |
| Figure 11: Chimera FCS errors port statistics.                            | 11 |
| Figure 12: Configuration of "Logical Link Flap"                           | 12 |
| Figure 13: Configuration of "Optical Link Flap".                          | 13 |
| Figure 14: Chimera PMA error pulse injection.                             | 14 |
| Figure 15: Chimera flow filters in Valkyrie Manager                       | 15 |
| Figure 16: Chimera packet flow and impairments                            | 16 |
| Figure 17: Configure flow filtering mode in UI                            | 17 |
| Figure 18: Flow sub-filters                                               | 18 |
| Figure 19: Ethernet sub-filter                                            | 19 |
| Figure 20: Layer 2+ sub-filter (1 VLAN)                                   | 20 |
| Figure 21: Layer 2+ sub-filter (2 VLANs)                                  | 21 |
| Figure 22: Layer 2+ sub-filter (MPLS)                                     | 22 |
| Figure 23: Layer 3 sub-filter (IPv4)                                      | 23 |
| Figure 24: Layer 3 sub-filter (IPv6)                                      | 24 |
| Figure 25: Layer 4 sub-filter (TCP).                                      | 26 |
| Figure 26: Layer 4 sub-filter (UDP)                                       | 27 |
| Figure 27: TLPD sub-filter.                                               | 28 |
| Figure 28: "Any Field" filtering.                                         | 29 |
| Figure 29: Extended Filtering mode                                        | 29 |
| Figure 30: Extended filtering                                             | 30 |
| Figure 31: Extended filtering protocols.                                  | 31 |
| Figure 32: IPv6 filter configuration.                                     | 31 |
| Figure 33: Flow filter protocol specification.                            | 32 |
| Figure 34: Configuring UDP protocol segment.                              | 33 |
| Figure 35: Scheduler ON / OFF function                                    | 34 |
| Figure 36: Associating the Valkyrie and Chimera ports in the UI.          | 34 |
| Figure 37: Configuring the Chimera port impairment from the Valkyrie port | 35 |
| Figure 38: How to enable impairments.                                     | 38 |
| Figure 39: How to select flow to configure in the UI.                     | 38 |
| Figure 40: How to select impairment to configure in the UI.               | 39 |
| Figure 41: Duplication configuration in the UI.                           | 39 |
| Figure 42: Drop configuration in the UI                                   | 40 |
| Figure 43: Misorder configuration in the UI.                              | 41 |
| Figure 44: UDP checksum configuration in the UI.                          | 42 |
| Figure 45: Configuring flow policer in the UI.                            | 44 |
| Figure 46: Configuring flow shapers.                                      | 44 |

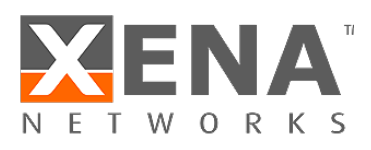

| Figure 47: Latency jitter configuration in the UI                          | 45 |
|----------------------------------------------------------------------------|----|
| Figure 48: Configuring "Fixed Burst" distribution in the UI.               | 48 |
| Figure 49: Configuring "Random Burst" distribution in the UI               | 49 |
| Figure 50: Configuring "Fixed Rate" distribution in the UI.                | 49 |
| Figure 51: Configuring "Bit Error Rate" distribution                       | 50 |
| Figure 52: Configuring "Random Rate" distribution in the UI.               | 51 |
| Figure 53: Gilbert-Elliot two states                                       | 52 |
| Figure 54: Configuring "Gilbert-Elliot" distribution in the UI             | 52 |
| Figure 55: Configuring "Accumulate and Burst" in the UI.                   | 53 |
| Figure 56: Configuring "Constant Latency" in the UI.                       | 54 |
| Figure 57: Configuring "Uniform distribution"                              | 55 |
| Figure 58: Gaussian distribution                                           | 55 |
| Figure 59: Configuring "Gaussian jitter" in the UI.                        | 56 |
| Figure 60: Gamma distribution                                              | 56 |
| Figure 61: Configuring "Gamma distribution" in the UI.                     | 57 |
| Figure 62: Poisson distribution.                                           | 58 |
| Figure 63: Configuring "Poisson distribution" in the UI                    | 58 |
| Figure 64: Configuring "Step Distribution" for latency / jitter in the UI. | 59 |
| Figure 65: Custom Distributions Library.                                   | 60 |
| Figure 66: Assigning "Custom Distribution" to drop                         | 61 |
| Figure 67: Assigning "Custom Distribution" to latency / jitter in the UI   | 61 |
| Figure 68: Scheduler function "Repeat Pattern".                            | 63 |
| Figure 69: Scheduler function "Repeat Burst"                               | 63 |

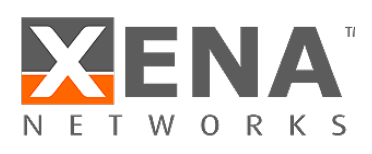

### Table of tables

| Table 1: Chimera port pairs.                            | 2  |
|---------------------------------------------------------|----|
| Table 2: Chimera minimum latency                        | 5  |
| Table 3: Chimera maximum latency (lossless)             | 6  |
| Table 4: Chimera maximum added latency.                 | 7  |
| Table 5: Chimera latency delay in emulator bypass mode  | 9  |
| Table 6: Minimum distance between PMA errors            |    |
| Table 7: Example of a protocol list.                    | 32 |
| Table 8: Impairment IDs                                 | 35 |
| Table 9: How to configure impairments using [fid,iid]   | 35 |
| Table 10: Impairment configuration commands.            |    |
| Table 11: Distribution configuration commands           |    |
| Table 12: Impairment distributions supported in Chimera | 47 |
| Table 13: Custom distribution maximum data values       | 54 |
| Table 14: Distributions overview                        | 62 |

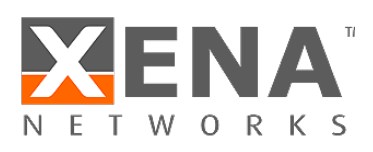

### Table of Acronyms

| Acronym | Meaning                                  |
|---------|------------------------------------------|
| BER     | Bit Error Rate                           |
| CBS     | Committed Burst Size                     |
| CIR     | Committed Information Rate               |
| CLI     | Command Line Interface                   |
| DAC     | Direct Attach Cable                      |
| DIP     | Destination IP address                   |
| DMAC    | Destination MAC address                  |
| DSCP    | Differentiated Services Bode Point       |
| ESMC    | Ethernet Synchronization Message Channel |
| FCS     | Frame Check Sequence                     |
| FID     | Flow ID                                  |
| IID     | Impairment ID                            |
| LAN     | Local Area Network                       |
| MAC     | Media Access Control                     |
| MPLS    | Multiprotocol Label Switching            |
| N.A.    | Not Available / Not Applicable           |
| РСР     | Priority Code Point                      |
| PCS     | Physical Coding Sublayer                 |
| PMA     | Physical Medium Attachment               |
| Rx      | Receive                                  |
| SIP     | Source IP address                        |
| SMAC    | Source MAC address                       |
| ТС      | Traffic Class                            |
| ТСР     | Transmission Control Protocol            |
| TPLD    | Test Payload                             |
| TPID    | Test Payload ID                          |
| Тх      | Transmit                                 |
| UDP     | User Datagram Protocol                   |
| UI      | User Interface                           |
| VID     | VLAN ID                                  |
| VLAN    | Virtual LAN                              |

### 1 1 Overview

- 2 Chimera is an Ethernet network emulator, which is inserted between two Ethernet ports to emulate a
- 3 network, by applying impairments to the packets being forwarded between the ports.
- 4 This document explains the functionality of Chimera and how to configure it. The configuration is illustrated
- 5 using both the User Interface (UI) named ValkyrieManager and the script commands. Chimera supports the
- 6 general Xena script commands for ports and modules and a number of Chimera specific script commands for
- 7 configuring impairments.
- 8 This document assumes that the user is logged into the Chimera impairment emulator with ValkyrieManager.
  9 If not, please refer to the "Chimera Quick Start Guide".
- 10 1.1 Chimera script interface.
- 11 Chimera can be 100% controlled using scripting commands. I.e. all configuration and all statistics can be 12 accessed via scripting.
- 13 This document includes examples on how to configure Chimera using script commands, by providing simple 14 script examples for each of the described functions. For further details on the script commands supported by
- 15 Chimera, please refer to "Xena script commands for Chimera".
- 16 In the script command examples in this document, SYMBOLIC constants are used where possible. The
- 17 constants are followed by the numeric number in parenthesis.
- 18 E.g.
- 19 PEF IPV4SETTINGS [fid,0] ON (1) INCLUDE (1)
- 20 This includes the following SYMBOLIC constants:
- ON = 1
- INCLUDE = 1
- 23 The "fid" is the filter ID, which is explained in the following.
- 24 1.1.1 UI script client.
- 25 One way of setting up Chimera using script commands, is to use the "Script Client" built into the UI.
- 26 To open the script client, select the chassis in the UI and right click and select "Open Script Client". This is
- 27 illustrated in Figure 1.

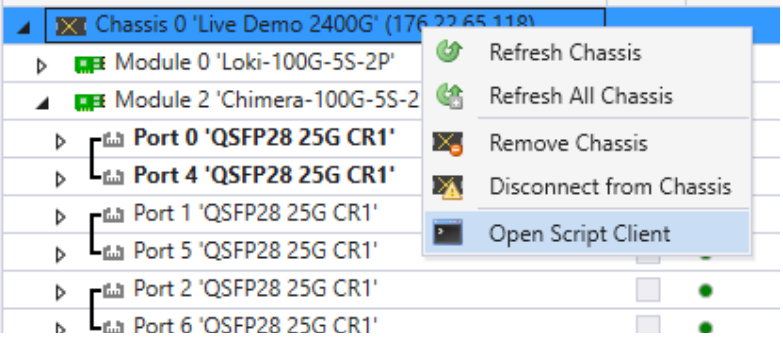

28

<sup>29</sup> Figure 1: How to open "Script Client".

<sup>30</sup> Once the script client is open, you can directly input script commands. The use of the script client is illustrated

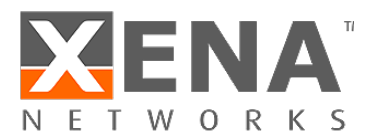

| 🔚 Load Commands   | 🔚 Save Output 🕞 Copy Output 🐖 Clear Output | 🗾 Clos |
|-------------------|--------------------------------------------|--------|
| 7/0 P_EMULATE ON  |                                            |        |
| <0K>              |                                            |        |
| 7/0               |                                            |        |
| P_EMULATE OFF     |                                            |        |
| <0K>              |                                            |        |
| PED_SCHEDULE[0,0] | 100 2000                                   |        |
| <0K>              |                                            |        |
|                   |                                            |        |

2 Figure 2: Using the "Script Client".

| 3 | When using the script client to enter script commands, there are two ways to specify the module and port on       |
|---|----------------------------------------------------------------------------------------------------|
| 4 | which to apply the command:                                                                                       |
| 5 | 1. Writing the <module>/<port> in front of the command. (See Figure 2 – step 1, which illustrates</port></module> |

- Writing the <MODULE>/<PORT> in front of the command. (See Figure 2 step 1, which illustrates how to apply the command to module 7 and port 0).
- First, enter the <MODULE>/<PORT> (See Figure 2 step 2a). Subsequently, enter the commands,
   which will then be executed on the module and port previously configured (See Figure 2 step 2b).

9 Because the module and port will depend on the chassis configuration, all script commands in the following

10 will be listed without the module and port values. I.e., to use the script command examples directly in the

- script client, the user is required to configure the <MODULE> / <PORT> in advance as illustrated in Figure 2 –
- 12 step 2a.

1

6

13 1.2 Ethernet packet forwarding

14 Chimera is an impairment module, which works as a "bump-in-a-wire" forwarding Ethernet packets of sizes

15 from 56 bytes to 12288 bytes. The ports are divided into fixed port pairs, and packets are forwarded between

16 the ports in the port pair. The port pairs for different speeds are illustrated in Table 1.

| Speed      |        | Port pairs        | 5      |
|------------|--------|-------------------|--------|
| 100G / 40G | Port 0 | $\leftrightarrow$ | Port 1 |
| 50G        | Port 0 | $\leftrightarrow$ | Port 2 |
|            | Port 1 | $\leftrightarrow$ | Port 3 |
| 25G / 10G  | Port 0 | $\leftrightarrow$ | Port 4 |
|            | Port 1 | $\leftrightarrow$ | Port 5 |
|            | Port 2 | $\leftrightarrow$ | Port 6 |
|            | Port 3 | $\leftrightarrow$ | Port 7 |

- 17 Table 1: Chimera port pairs.
- 18 The port pairs as seen in ValkyrieManager are illustrated in Figure 3.

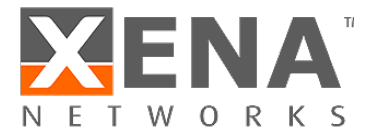

|   | Module 10 'Chimera-100G-5S-2P' |
|---|--------------------------------|
| Þ | Port 0 'QSFP28 25G AOC'        |
| Þ | Port 4 'QSFP28 25G AOC'        |
| Þ | Port 1 'QSFP28 25G AOC'        |
| Þ | Port 5 'QSFP28 25G AOC'        |
| Þ | Port 2 'QSFP28 25G AOC'        |
| Þ | Port 6 'QSFP28 25G AOC'        |
| Þ | Port 3 'QSFP28 25G AOC'        |
| Þ | La Port 7 'QSFP28 25G AOC'     |

2 Figure 3: Chimera port pairs in ValkyrieManager.

#### 3 1.3 Chimera impairment pipeline

Chimera implements up to 8 flows per port. Each flow implements a separate impairment pipeline, where the
 packets of that flow can be impaired independently of other flows.

Packets received on a port in Chimera will pass through the active flow filters. If the packet matches a filter,
 the packet is mapped to the corresponding flow and passes through the corresponding impairment pipeline.

- 8 The impairment pipeline includes the following configurable impairments:
- 9 Policing
- 10 Drop

1

- 11 Misorder
- 12 Latency / Jitter
- 13 Corruption
- 14 Duplication
- 15 Shaping
- 16 Notice that the impairment pipeline includes a delay block. This delay block is responsible for generating both
- a fixed latency and a variable latency in terms of jitter. Throughout this document, the delay block is referred
  to as the "latency / jitter" impairment block.
- 19 The flow filters and corresponding impairment pipelines are illustrated in Figure 4.

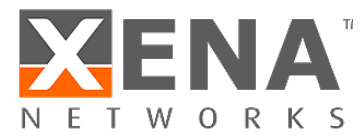

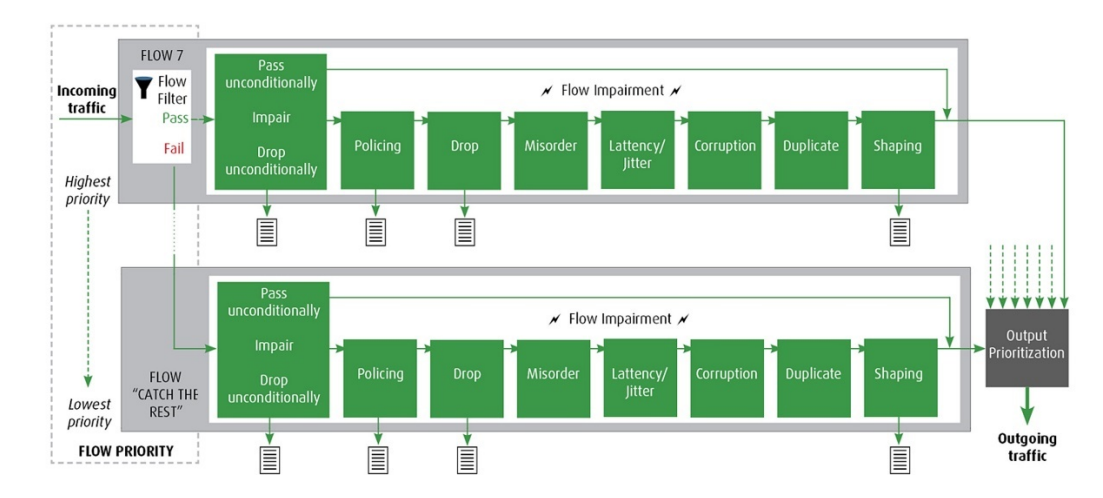

7

18

19

2 Figure 4: Chimera impairment pipeline.

Each impairment in each flow impairment pipeline can be individually configured. Notice that Figure 4
 illustrates that packets may be dropped as a consequence of the following impairments:

- 5 Policing
- 6 Drop
  - Shaping

8 After the flow specific impairment pipeline, all packets destined for a given output port are merged into a
9 common packet stream and forwarded to wire.

### 10 2 Latency / jitter explained

The architecture of the Chimera delay block puts certain limits on the minimum and maximum latency that can
 be configured in the latency / jitter impairment described in section 10.6.

This section describes these limits, along with timing configuration parameters and the timing accuracy that can be expected from the latency / jitter impairment, depending on the configuration. Besides the latency of

15 the active emulator core described in this section, notice the emulator bypass mode described in section 3.2.

The minimum latency that can be configured for any latency distribution is described in section 2.2. Regarding the maximum latency that can be configured for any latency distribution, there are two limits to be aware of:

- Lossless Latency:
- The maximum latency that can be guaranteed without the risk of packet loss at wire speed.
- 20 Lossy Latency (Reduced Bandwidth Latency):
- 21The maximum latency supported by Chimera. At this latency, there will be loss at wire speed. It is22possible to calculate a reduced BW which can be supported without loss. Sending packets at a higher23bandwidth than the guaranteed BW will eventually result in packet loss. See section 2.4 for details on24reduced BW.
- 25 When configuring a latency distribution, it is possible to configure the maximum delay to the lossy latency
- limit. However, when configuring a maximum above the lossless latency limit, sending packets at a higher BW
   than the guaranteed reduced rate may result in packets being lost.

Maximum Lossless Latency is described in section 2.3, while Reduced Bandwidth Latency is described in
 section 2.4.

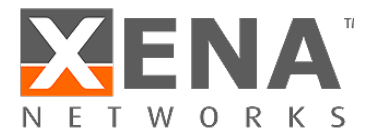

1 Finally, section 2.5 describes the latency / jitter accuracy that can be expected depending on configuration.

#### 2 2.1 Extended Timing Mode.

- 3 The latency / jitter impairment can operate in either "Normal Timing Mode" or "Extended Timing Mode".
- 4 Normal timing mode will allow high precision latency and jitter, with a maximum configurable latency of 1.9
   5 sec.
- 6 Extended timing mode allows configuring latencies up to 19.5 sec. at the expense of the latency and jitter
- 7 precision. The minimum configurable latency is unaffected by the setting of extended timing mode.
- 8 The timing mode is configured at the module level as illustrated in Figure 5, and will apply to the entire9 Chimera module.

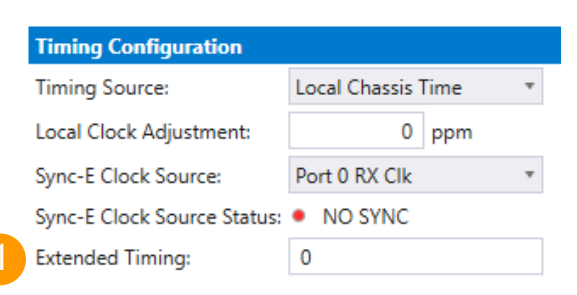

11 Figure 5: Configuring "Extended Timing Mode".

10

- 12 Notice: Changing the timing mode will reset all configured latency / jitter parameters in the entire module to
- default values, including those configured for custom distributions. Hence, modifying the timing mode will
   require all timing values in the module to be reconfigured.
- 15 <u>To configure extended timing mode:</u>
- 1) Go to the "Module  $\rightarrow$  Resource Properties" tab and select the required timing mode (e.g. off).
- This will set the extended timing mode to off and cause all timing parameters in the module to be reset todefault values.
- 19 <u>Script configuration example:</u>
- 20 The example below illustrates how to turn off the extended timing mode.

M LATENCYMODE NORMAL (0)

- 21 Due to decreased latency / jitter precision, it is recommended that users enable extended timing mode only
- 22 when the increased maximum delay is required for your testing.

#### 23 2.2 Minimal latency

24 Chimera supports the following minimum latency depending on port speed:

| Speed               | Min. latency |
|---------------------|--------------|
| 100G (FEC / no FEC) | 7.0 us       |
| 50 G                | 7.0 us       |
| 40 G                | 7.0 us       |
| 25 G (no FEC)       | 7.2 us       |
| 25 G (FEC)          | 7.2 us       |
| 10.6                | 13 115       |

25 Table 2: Chimera minimum latency.

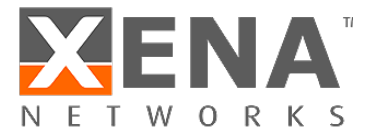

- 1 The minimum latency is significantly increased for 10G due to the store and forward delay of a 10K Ethernet
- 2 packet at 10G.
- 3 Notice that the minimum latency is unaffected by the setting of the timing mode described in section 2.1.

#### 4 2.3 Lossless latency

- 5 Due to the amount of memory needed to support latency, there is an upper limit to the latency which can be
- supported without loss. The maximum latency without loss which can be configured for a flow depends on the
   number of ports and flows currently active on the port.

| Speed          | # of active flows on port | Max lossless lat. |
|----------------|---------------------------|-------------------|
| 100G, 50G, 25G | 1                         | 160 ms            |
|                | 2                         | 80 ms             |
|                | 3, 4                      | 40 ms             |
|                | 5-8                       | 20 ms             |
| 40G            | 1                         | 400 ms            |
|                | 2                         | 200 ms            |
|                | 3,4                       | 100 ms            |
|                | 5-8                       | 50 ms             |
| 10G            | 1                         | 192 ms            |
|                | 2                         | 96 ms             |
|                | 3,4                       | 48 ms             |
|                | 5-8                       | 24 ms             |

8 Table 3: Chimera maximum latency (lossless).

9 The total amount of "latency / jitter" memory inside Chimera is constant. This memory is divided equally

- between the active flows, as is reflected in Table 3, which illustrates how the maximum lossless delay dependson the number of active flows.
- 12 The distribution of memory among active flows mentioned above, requires re-allocating the memory, when 13 the number of active flows is modified. If traffic is running through the filters, when memory is re-allocated,
- 14 packets will be lost on all active flows.

20

- 15 To avoid packet loss due to memory re-allocation, enable all required filters, before starting the traffic.
- 16 Subsequently modifying the filters will not result in any packet loss.
- 17 2.4 Lossy latency (Reduced Bandwidth Latency)
- 18 Chimera supports latencies above what is listed in Table 3, but in such cases, it can only be guaranteed to be 19 lossless at a reduced bandwidth given by:

$$ReducedBW(Gb/s) = \frac{LossLessLatency * Speed(Gb/s)}{ConfiguredLatency}$$

Where the "LosslessLatency" is taken from Table 3 and "ConfiguredLatency" is the latency currently configured
 for the flow (> LosslessLatency).

- 23 In case the average data rate on the flow exceeds the reduced bandwidth, packets will be dropped.
- 24 The maximum latency which can be configured for reduced bandwidth = 1.9 sec (normal timing mode) / 19.5
- 25 sec. (extended timing mode). See section 2.1 for details.

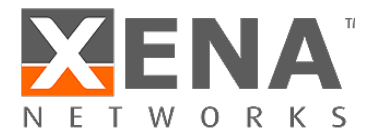

- 1 2.5 Latency and multiple flows
- 2 When only the default flow is configured on a port, the uncertainty on the configured latency is +/- 50 ns.
- 3 When multiple flows are configured on a port, there will be an added latency due to the fact that packets from
- 4 multiple flows need to be merged onto the same physical link at the Chimera output port. This is a basic
- 5 property of Ethernet. In this case, the added latency will depend on the number of flows configured on the
- 6 port and the maximum packet size on the active flows.
- 7 When adding a 2<sup>nd</sup> flow (flow #1) to the port, the packets of the default flow risk waiting to be merged into the
- 8 common output packet stream due to transmission of a packet on flow #1. Worst case, this is a maximum size
- 9 packet (= 10K bytes), in which case 802 ns (for 100 G) will be added to the latency of the packet of the default
- 10 flow (see Table 4).
- 11 For every flow added to the port, the packets of a given flow risk waiting another maximum packet size to be
- 12 merged at the output. The influence of the multiple flows is very random, but worst case, a packet scheduled
- 13 to be sent on a port with 8 flows configured will experience an increased delay of 7 x maximum packet delay.
- 14 The worst case added latencies in cases with 8 flows on a port are listed in Table 4.

| Speed | Delay of 10K pkt (ns) | Max added delay (us) |
|-------|-----------------------|----------------------|
| 100G  | 802                   | 5.6                  |
| 50G   | 1,603                 | 11.2                 |
| 40G   | 2,004                 | 14.0                 |
| 25G   | 3,206                 | 22.4                 |
| 10G   | 8.016                 | 56.1                 |

15 Table 4: Chimera maximum added latency.

### 16 3 Module settings

- 17 This section describes the settings that will affect the entire module, as opposed to port level or flow level 18 settings.
- 19 3.1 SyncE
- 20 Chimera implements a single clock domain for clocking all Tx ports. The source clock can be configured to be 21 an internally generated clock or a recovered clock from one of the active Rx ports.
- 22 To successfully synchronize the Tx ports to a recovered Rx clock, the internal circuitry must be able to lock on
- 23 the configured Rx clock. Chimera implements a locking signal which indicates whether Chimera is currently
- locked to a Rx port. This "Rx lock" signal MUST be ON before you can trust that the Tx ports are running of the
- 25 configured Rx port.
- 26 If the Rx lock signal returns NOVALIDTXCLK, it implies that Chimera could not lock to the configured Rx port
- 27 clock, in which case it will fall back to running off the internally generated clock.
- Notice that when configured to run off the internal clock (Module Local Clock), the Rx lock signal will always
   return NOVALIDTXCLK.

| <u>Parameter</u> | Legal values      | <u>Comments</u>            | Step size |
|------------------|-------------------|----------------------------|-----------|
| Clk source:      | $0 \rightarrow 9$ | 0; (=MODULELOCALCLOCK)     | 1         |
|                  |                   | 1; Not supported           |           |
|                  |                   | 2; (=PORXCLK) - All speeds |           |
|                  |                   | 3; (=P1RXCLK) - All speeds |           |

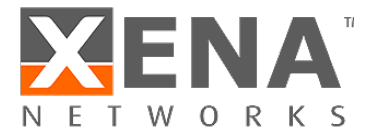

4; (=P2RXCLK) - 50G / 25G / 10G 5; (=P3RXCLK) - 50G / 25G / 10G 6; (=P4RXCLK) - 25G / 10G 7; (=P5RXCLK) - 25G / 10G 8; (=P6RXCLK) - 25G / 10G 9 (=P7RXCLK) - 25G / 10G

- 1 Value = 1 is not supported and if so configured, the status will return: NOVALIDTXCLK.
- 2 You can only configure one of the available ports as clock source. The number of available ports depends on
- 3 the selected speed mode. See Table 1 for valid ports depending on port speed.
- 4 Selecting a port which does not exist for the selected speed mode will cause the internally generated clock to
- 5 be selected as Tx clock source.
- 6 Figure 6 illustrates how to configure SyncE in the UI (Select "Module  $\rightarrow$  Resource Properties" tab).

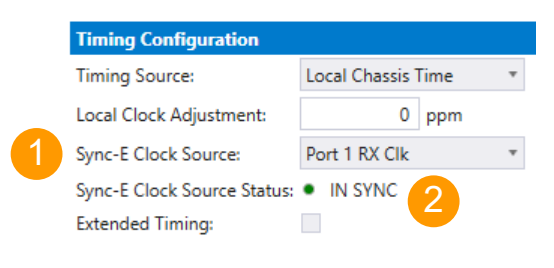

- 78 Figure 6: Configuring SyncE.
- 9 <u>To configure "SyncE":</u>
- 10 1) Select the required clock source from the dropdown menu.
- 12 2) "IN SYNC" indicates if Chimera was able to lock to the selected input Rx port.
- 12 ("IN SYNC" is not valid when selecting module local clock.)
- 13 The example above illustrates how to lock Tx output to the recovered clock from Rx port 1. Further the green
- 14 light, indicates that the module was able to recover the configured clock.
- 15 <u>Script configuration example:</u>
- 16 The example below illustrates how to configure the same example using script commands.

M TXCLOCKSOURCE P1RXCLK

- 17 The example below illustrates how to query if Chimera successfully locked to the configured Rx clock.
- 18

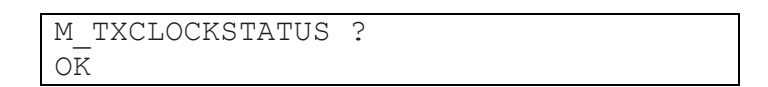

- 19 Notice, that the SyncE implementation described above, implies that Chimera is not Ethernet Synchronization
- Message Channel (ESMC) message aware and that all ESMC messages will pass transparently through Chimera if not explicitly configured for impairment using a flow filter.
- 22 3.2 Emulator bypass
- 23 It is possible to completely bypass the emulator core by directly connecting the input ports to the output ports
- for minimum latency. Setting the bypass mode, will affect all the ports of the module.

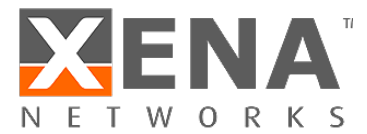

- 1 The emulator bypass mode is a convenient way of inactivating Chimera in the test setup, without physically
- 2 removing the cables.
- 3 While in bypass mode, Chimera can be configured and statistics are updated, but this will have no effect on
- 4 the output traffic. I.e. Chimera settings / statistics must be completely disregarded for the duration of the
- 5 bypass.
- 6 The constant latency introduced by Chimera when in bypass mode, is listed in Table 5, for different port
- 7 speeds and FEC settings. In addition to the constant latency listed in Table 5, Chimera will introduce a jitter of ±
- 8 50 ns.

|              | Port Speed |     |           |       |     |      |            |
|--------------|------------|-----|-----------|-------|-----|------|------------|
|              | 10G        | 25G | 25G (FEC) | 40G   | 50G | 100G | 100G (FEC) |
| Latency (ns) | 1,150      | 600 | 1,250     | 1,000 | 550 | 600  | 1,400      |

9 Table 5: Chimera latency delay in emulator bypass mode.

Figure 7 illustrates how to configure emulator bypass mode in the UI (Select "Module → Resource Properties"
 tab).

| Misc. settings   |     |   |
|------------------|-----|---|
| Emulator bypass: | OFF | ٣ |
|                  | OFF |   |
|                  | ON  |   |

12

24

13 Figure 7: Configuring emulator bypass node.

- 14 <u>Script configuration example:</u>
- 15 The example below illustrates how to set the emulator bypass mode.

| M EMULBYPASS ON |
|-----------------|
|-----------------|

### 16 4 Port settings

17 This section describes settings which will affect the entire port, i.e. it will affect all the flows defined for the 18 selected port.

- 19 4.1 Reed-Solomon Forward Error Correction (RS-FEC)
- 20 Chimera ports support RS-FEC for 25G and 100G speeds.
- 21 To configure RS-FEC on a port, select the port in the UI and go to the "Resource Properties"  $\rightarrow$  "PCS/PMA
- 22 Config & Status" tab as illustrated in Figure 8 and click the "Enable RS-FEC" option.
- 23 (Note that "Link Training" and "Autoneg" is currently not supported for Chimera.)

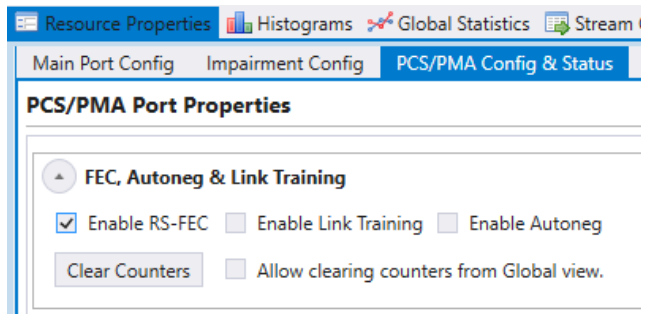

25 Figure 8: Enable RS-FEC in the UI.

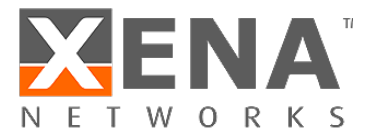

- 1 <u>Script configuration example:</u>
- 2 The example below illustrates how to enable RS-FEC on a port.

PP PHYAUTONEG 1 0 0 0 0

3

11

4 4.2 Test Payload (TPLD) size

5 The Xena Valkyrie traffic generators support inserting a Test Payload (TPLD) into the transmitted packets (see

<u>Xena Test Payload</u><sup>1</sup>). The TPLD contains meta data, which can be used by the Xena receiving device to provide
 miscellaneous statistics.

8 When Chimera is connected to a Valkyrie traffic generator, Chimera can use the TPLD in the incoming packets 9 for flow filtering (see section 7.5).

- 10 The TPLD supports 2 sizes:
  - Default (20 bytes)
- 12 Micro (6 bytes)

13 To use the TPLD for filtering in Chimera, it must be configured for the same TPLD format, as the transmitting

- 14 Valkyrie traffic generator.
- 15 Figure 9 illustrates how to configure the TPLD size for a selected port.

| Main Port Co | onfig  | Impairment C    | onfig  | PCS/PMA Config & Status | Advanced P | HY Fe | atures | Trans   |
|--------------|--------|-----------------|--------|-------------------------|------------|-------|--------|---------|
| Chimera In   | npairr | nent Feature    | s      |                         |            |       |        |         |
| Enable       | Impai  | rments          |        |                         |            |       |        |         |
| Chimera      | Port:  |                 | P-0-0  | -0 (QSFP28 25G AOC)     | 0          | wner: | Xena t | estuser |
| L← Valkyrie  | Port:  |                 | P-0-3  | -0 (QSFP28 25G AOC)     | 0          | wner: | Xena t | estuser |
| TPLD Size:   | Defau  | lt (20 bytes) 🔹 | ]      |                         |            |       |        |         |
|              | Defau  | lt (20 bytes)   |        |                         |            |       |        |         |
| Custor       | Micro  | (6 bytes)       | utions |                         |            |       |        |         |

- 16
- 17 Figure 9: TPLD format configuration.
- 18 Notice that this setting is common to all flow filters on this port.
- 19 <u>Script configuration example:</u>
- 20 The example below illustrates how to configure the TPLD size on a port.

PE TPLDMODE MICRO

#### 21 4.3 FCS error mode

- 22 When packets with an FCS error is received on a Chimera port, they are counted by the port statistics as
- 23 illustrated in Figure 1Figure 10.

<sup>1</sup> https://support.xenanetworks.com/hc/en-us/articles/115003944231-Xena-Test-Payload

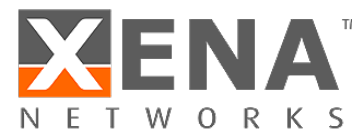

| ilobal Statistics (4 Ports, 0 Streams) |                         |            |            |           |            |                  |              |
|----------------------------------------|-------------------------|------------|------------|-----------|------------|------------------|--------------|
| Start Traffic                          | 🥥 Stop Traffic 🔍 Runi   | ning Time: | 00:00:00   | Stop At:  | 00:00:00   | Force Port Limit | Errors:      |
| 😽 Port Statis                          | tics 🦂 Stream Statistic | s 🚾 Chi    | mera Stati | stics     |            |                  |              |
| Port Sur                               | nmary                   |            |            |           |            |                  |              |
| Name                                   | Description             | Speed      | d Syr      | nc Status | FCS Status | FCS Errors       | Total Errors |
| P-0-0-0                                | Port number 0           | 25 G       | bit/s II   | N SYNC    | FCS OK     | 0                | N/A          |
| P-0-0-1                                | Port number 1           | 25 G       | bit/s II   | N SYNC    | FCS OK     | 0                | N/A          |
| P-0-0-4                                | Port number 4           | 25 G       | bit/s II   | N SYNC    | FCS ERRORS | 49               | N/A          |
| P-0-0-5                                | Port number 5           | 25 G       | bit/s II   | N SYNC    | FCS ERRORS | 90               | N/A          |

2 Figure 10: Chimera FCS errors port statistics.

#### 3 <u>Chimera supports two FCS error modes:</u>

Packet Drop

4 • Pass mode.

5 In this mode FCS errored packets are processed by Chimera as any other packet. I.e. the flow filter is a 6 applied and the packet is subject to flow impairment and forwarded onto the output port.

7 • Discard mode.

8 In this mode FCS errored packets are filtered by the flow filters and mapped to the corresponding
9 impairment flow, where they are discarded and counted as "OTHER DROPS".

| I | · ·                  |             |           |           |         |           |         |            |          |           |
|---|----------------------|-------------|-----------|-----------|---------|-----------|---------|------------|----------|-----------|
|   | ID                   |             | TOTAL DRO | Р         | PROGRAM | MED DROP  | BANDWID | TH CONTROL | OTHER DR | OPS       |
|   | Name                 | Description | Packets   | Ratio (%) | Packets | Ratio (%) | Packets | Ratio (%)  | Packets  | Ratio (%) |
| l | ▷ P-0-0-0 -> P-0-0-4 |             | 5         | 0,000     | 0       | 0,000     | 0       | 0,000      | 5        | 0,000     |
| l | ▷ P-0-0-1 -> P-0-0-5 |             | 0         | 0,000     | 0       | 0,000     | 0       | 0,000      | 0        | 0,000     |
| l | ▶ P-0-0-4 -> P-0-0-0 |             | 0         | 0,000     | 0       | 0,000     | 0       | 0,000      | 0        | 0,000     |
|   | ▶ P-0-0-5 -> P-0-0-1 |             | 0         | 0,000     | 0       | 0,000     | 0       | 0,000      | 0        | 0,000     |

10

11 Figure 11 illustrates how to configure the FCS error mode for a selected port.

| Chimera Impairm | ent Features       |                              |                       |
|-----------------|--------------------|------------------------------|-----------------------|
| Enable Impairr  | nents              |                              |                       |
| ← Chimera Port: |                    | P-0-0-0 (QSFP28 25G AOC)     | Owner: Xena user test |
| Valkyrie Port:  |                    | No associated Valkyrie port. | Owner:                |
| TPLD Size:      | Default (20 bytes) | •                            |                       |
| FCS error mode: | Pass •             |                              |                       |
| Custom Distri   | Discard            |                              |                       |

12

13 Figure 11: Chimera FCS errors port statistics.

- 14 <u>Script configuration example:</u>
- 15 The example below illustrates how to configure the FCS error mode on a port.

PE FCSDROP ON

#### 16 4.4 Link Flap

- 17 Chimera can be configured to emulate that the physical link is down or unstable. This feature is called "Link
- 18 Flap". Link flap is implemented in 2 ways: "Logical Link Flap" and "Physical Link Flap".

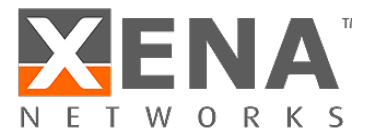

- 1 Notice that link flap is configured at a port level and will affect all flows configured for the selected port.
- 2 Note that logical link flap and PMA error pulse inject (see section 4.5) are mutually exclusive.

#### **3** 4.4.1 Logical "Link Flap"

- 4 Logical link flap is implemented by scrambling the Tx PCS encoding to prevent the peer port from getting a link.
- 5 I.e. it is not implemented by turning the physical transmitter on or off.
- 6 Logical link flap works for both electrical cables (DAC cables) and optical cables.
- 7 Logical link flap is configured under the "Main Port Config" tab as illustrated in Figure 12.

| Port Impairment |           |     |    |
|-----------------|-----------|-----|----|
| Function:       | Link Flap | *   |    |
| Duration:       | 10        | ) m | 15 |
| Repeat Period:  | 100       | ) m | 15 |
| Repetitions:    |           | D   |    |
| BER coeff:      |           |     |    |
| BER exp:        | 10        |     |    |
| Control:        | 🔿 Start   |     |    |

- 9 Figure 12: Configuration of "Logical Link Flap".
- 10 Logical link flap supports a repetitious pattern, where the link is taken down for a period ("Duration") and then
- brought up again. This is repeated after a configurable amount of time ("Repeat Period"). The flapping is
- 12 repeated a configurable number of times or continuously ("Repetitions").
- 13 Pressing "Start" will start the configured link flap, pressing "Stop" will stop any ongoing link flapping.
- 14 Logical link flap is configured as follows:

| <u>Parameter</u> | <u>Description</u>                       |
|------------------|------------------------------------------|
| Duration:        | Duration of the link flap.               |
| Repeat Period:   | Period after which to restart link flap. |
| Repetitions      | How many times to restart the link flap. |

- 15 (For valid parameter ranges please refer to the script command description.)
- 16 <u>Script configuration example:</u>
- 17 The example below illustrates how to configure a link flap pattern, which will bring down the link for 120 ms
- 18 and repeat this every 1.2 sec. This will be repeated 2346 times.

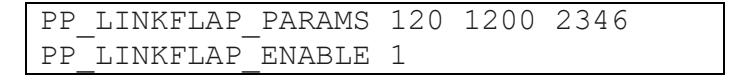

19

8

#### 20 4.4.2 Optical "Link Flap".

- To simulate the event of the optical link going down, it is possible to manually turn the optical transmitter off and on.
- 23 Optical link flap only works for optical cables, i.e. it will not work for e.g. DAC cables. Optical link flap does not
- 24 support repetitious patterns as described above for logical link flap.

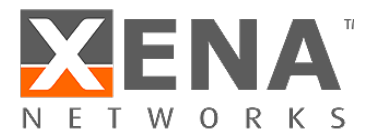

1 Optical link flap is configured on the "Main Port Config" tab as illustrated in Figure 13.

| TX Control        |         |
|-------------------|---------|
| Sync Status:      | IN SYNC |
| Traffic Status:   | OFF     |
| Enable TX Output: | ~       |

- **3** Figure 13: Configuration of "Optical Link Flap".
- 4 Use "Enable Tx Output" to turn the optical transmitter off / on.
- 5 <u>Script configuration example:</u>
- 6 The example below illustrates how to turn the optical transmitter on and off.

| P_TXENABLE | OFF |
|------------|-----|
| P_TXENABLE | ON  |

- 7 4.5 PMA error pulse injection
- 8 "PMA error pulse" allows the user to insert pulses of bit errors onto the link. If FEC is enabled, PMA errors are
- 9 injected after the addition of the FEC bits, so that at the receiving end, FEC will correct as many of the PMA10 errors as possible.
- 11 Notice that PMA error pulse is configured at a port level and will affect all flows configured for that port. For
- 12 BER insertion on a specific flow, see section 11.1.6.
- 13 Logical link flap (see section 4.4.1) and PMA error pulse inject are mutually exclusive.
- 14 PMA errors can be inserted with a fixed distance dependent on the selected port speed. The supported
- distances between two adjacent PMA errors and the corresponding BER for all speeds are listed in Table 6,
- 16 where "n" is an integer number.

| Speed      | Supported PMA error distance | Supported PMA bit error rate |
|------------|------------------------------|------------------------------|
| 25G / 10G  | n * 256 bits                 | 0.39 % / n                   |
| 50G        | n * 512 bits                 | 0.20 % / n                   |
| 40G / 100G | n * 1024 bits                | 0.10 % / n                   |

- 17 Table 6: Minimum distance between PMA errors.
- 18 When PMA pulse error injection is configured, the actual BER applied to the link is rounded to the value of 'n'
- 19 which is closest to the configured value.
- 20 PMA error pulse injection is configured under the "Main Port Config" tab as illustrated in Figure 14.

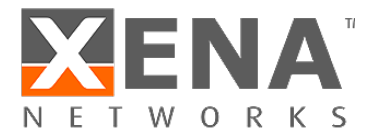

| Port Impairment |              |    |
|-----------------|--------------|----|
| Function:       | PMA Errors * |    |
| Duration:       | 100          | ms |
| Repeat Period:  | 1000         | ms |
| Repetitions:    | 100          | ]  |
| BER coeff:      | 4,00         | ]  |
| BER exp:        | -4           | ]  |
| Control:        | 🔿 Start 🌘    |    |

2 Figure 14: Chimera PMA error pulse injection.

- 3 It is possible to configure the length of the error pulse ("Duration") and the BER during the pulse ("BER coeff"
- 4 and "BER exp"). The burst is repeated after a programmable period ("Repeat Period"). The bursts will be
- 5 repeated a configurable number of times ("Repetitions").
- 6 Pressing "Start" will start the configured PMA error pulse, pressing "Stop" will stop any ongoing PMA error
- 7 injection.
- 8 PMA error pulse inject is configured as follows:

| <u>Parameter</u> | Legal values                                   |
|------------------|------------------------------------------------|
| Duration:        | Duration of the PMA error pulse.               |
| Repeat Period:   | Period after which to restart the PMA error    |
|                  | pulse.                                         |
| BER Coeff        | BER coefficient.                               |
| BER Exp          | BER exponent.                                  |
| Repetitions      | How many times to restart the PMA error pulse. |

9

12

1

10 (For valid parameter ranges, please refer to the script command description.)

11 The BER during error pulses is calculated as follows:

$$BER = \frac{coeff}{100} * 10^{exp}$$

13 Notice that the actual BER is rounded to the values listed in Table 6.

- 14 <u>Script configuration example:</u>
- 15 The example below illustrates how to configure a PMA error pulse inject pattern, which apply PMA errors for
- 430 ms and repeat this every 2.430 sec. BER =  $2.34 \times 10^{-12}$ . This will be repeated 2346 times.

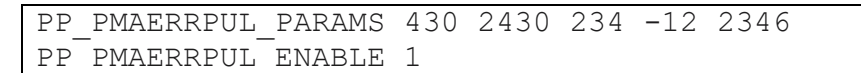

### 17 5 Chimera packet flows

- When an Ethernet packet enters Chimera, it is assigned to a flow. Impairments are configured independentlyfor every flow.
- 20 Every Rx port has a default flow. Additional flows can be added to the Rx port by configuring a corresponding
- flow filter. A maximum of 7 flow filters can be configured on every Rx port. Packets which match the flow filter,
- 22 will be mapped to the corresponding flow. The flow filters are prioritized so packets are first matched against
- 23 the filter of flow #7, subsequently flow filter #6 and finally filter #1.

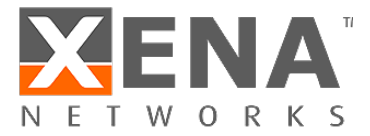

- 1 Packets which do not match any flow filter, will be assigned to the port default flow (= flow #0)
- 2 This results in a total of maximum 8 flows for every port independent of port speed.
- 3 The Chimera flows as seen in ValkyrieManager are illustrated in Figure 15.

| Module 10 'Chimera-100G-5S-2P' |
|--------------------------------|
| Port 0 'QSFP28 100G AOC'       |
| 🟧 Flow (1)                     |
| 🟧 Flow (2)                     |
| 🟧 Flow (3)                     |
| 🟧 Flow (4)                     |
| 🟧 Flow (5)                     |
| 🟧 Flow (6)                     |
| 🟧 Flow (7)                     |
| Liii Port 1 'QSFP28 100G AOC'  |
| 🟧 Flow (1)                     |
| 🟧 Flow (2)                     |
| 🟧 Flow (3)                     |
| 🟧 Flow (4)                     |
| 🕶 Flow (5)                     |
| 🟧 Flow (6)                     |
| 🐱 Flow (7)                     |

- 5 Figure 15: Chimera flow filters in Valkyrie Manager
- 6 Once the packet is mapped to a flow, it will pass through the associated impairment pipeline (see section 1.3).
- 7 At the output of the impairment pipeline, packets from different flows will be merged into a common packet
- 8 flow, which is transmitted to the output port.
- 9 This is illustrated in Figure 16.

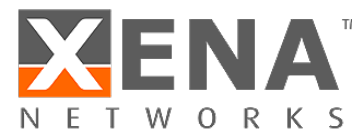

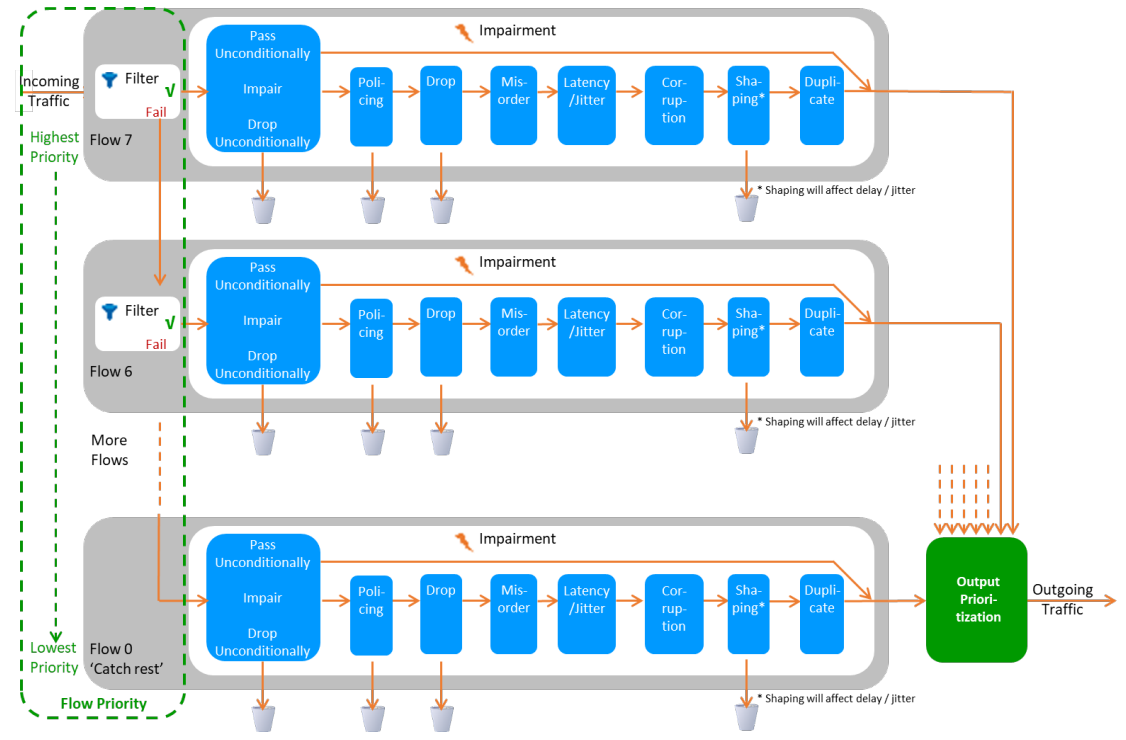

11

2 Figure 16: Chimera packet flow and impairments.

### **3** 6 Configuring flow filters

- 4 As described in section 5, flows in Chimera are defined by the flow filters.
- 5 If a packet matches a given filter, the packet is mapped to the corresponding flow.
- Notice, that modifying the number of active flow filters while traffic is running through Chimera, will result in
   packet drops, as described in section 2.3.
- 8 6.1 Updating flow filter registers
- 9 Flow filters can be updated during runtime with traffic applied to the input ports.
- 10 To guarantee that filtering is always coherent, Chimera implements two sets of registers in the flow filters:
  - Working registers: used for flow filtering.
- Shadow registers: used for updating flow filters.
- 13 All registers in the flow filters have both a "working register" and a "shadow register".
- 14 Shadow registers can be written and read, while working registers can only be read.
- 15 Applying the script command "PEF\_APPLY" will transfer all the shadow register values to the working registers
- 16 instantaneously for all flow filter settings, including all sub-filters in basic mode (see section 7), so flow filters
- are always coherent. This allows updating the shadow registers, without the risk of using intermediate filteringvalues.
- The following example illustrates how to specify filter and register type when accessing the flow filter registersusing script commands.

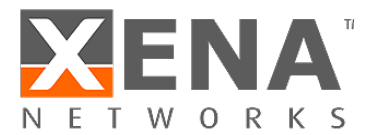

| 4 |   |  |
|---|---|--|
| 1 |   |  |
|   |   |  |
| 1 | L |  |
|   |   |  |

#### PEF ENABLE[fid, filter type] ON

- 2 *fid*: indicates the filter to configure (filter ID:  $1 \rightarrow 7$ )
  - filter\_type: indicates shadow (0) or working (1)
- 4 As described above, it is never legal to write to a register with filter\_type = working (1).
- 5 6.2 Flow filtering modes
- 6 The flow filters can be configured in two different modes:
- Basic mode a simple way of configuring a limited number of networking protocols.
- 8 Extended mode allows configuring of any networking protocol within the first 128 bytes.

9 Notice that "Extended mode" and "Basic mode" are mutually exclusive, since they are both using the same
 10 FPGA filters.

- 11 "Basic mode" is selected as default. To select "Extended mode" in the UI, click "Extended mode" as illustrated
- 12 in Figure 17.

13

17

| Flow Properties   |                  |     |  |
|-------------------|------------------|-----|--|
| Description       |                  |     |  |
| Flow ID:          | F-0-0-7          |     |  |
| Description:      | Flow description | on. |  |
| Filter Properties |                  |     |  |

- 14 Figure 17: Configure flow filtering mode in UI.
- 15 <u>Script configuration example:</u>
- 16 The example below illustrates how to configure "Extended mode" flow filtering.

| PEF | MODE  | [fid,0] | EXTENDED |
|-----|-------|---------|----------|
| PEF | APPLY | [fid,0] |          |

18 Basic mode is described in section 7, while Extended mode is described section 8.

- 19 If you are new to networking protocols and encapsulation, you can start with "Basic Mode", however if you
- 20 have some experience with networking, it is recommended to always use "Extended Mode".

### 21 7 Flow filters – Basic mode

- 22 In Basic mode, the flow filters are composed of multiple sub-filters, which match against different protocol
- 23 layers. Sub-filters are named after the protocol layer at which they are applied.
- 24 The configuration options available in basic mode are illustrated in Figure 18.

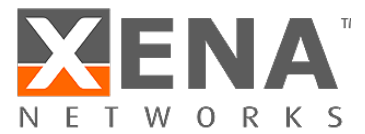

| ain Flow Config Im                               | pairment Config                                      |             |                                  |                                                                                                    |
|--------------------------------------------------|------------------------------------------------------|-------------|----------------------------------|----------------------------------------------------------------------------------------------------|
| ow Properties                                    |                                                      |             |                                  |                                                                                                    |
| escription                                       |                                                      |             |                                  |                                                                                                    |
| low ID:                                          | F-0-0-0-1                                            |             |                                  |                                                                                                    |
| escription:                                      | Flow description.                                    |             | 1                                |                                                                                                    |
|                                                  |                                                      |             |                                  |                                                                                                    |
| ter Properties                                   |                                                      |             |                                  |                                                                                                    |
| Extended mode                                    | Enable Clea                                          | r Apply     | Cance                            | J                                                                                                    |
|                                                  |                                                      | п лериу     | Cance                            |                                                                                                    |
| Layer Active                                     | Protocol                                             | Show filter | r field Field                    | filter                                                                                                    |
| Layer Active                                     | <b>Protocol</b><br>Ethernet                          | Show filter | r field Field                    | filter<br>ernet                                                                                                    |
| Layer Active                                     | Protocol<br>Ethernet<br>None                         | Show filter | r field Field                    | filter<br>ernet<br>Include O Exclude                                                                                                    |
| Layer Active                                     | Protocol<br>Ethernet<br>None                         | Show filter | r field Field                    | filter<br>nernet<br>Include O Exclude<br>Source Address                                                                                                 |
| Layer Active<br>2<br>2+<br>3                     | Protocol<br>Ethernet<br>None                         | Show filter | r field Field                    | filter<br>ernet<br>Include O Exclude<br>Source Address<br>sk: FF.FF.FF.FF.FF.FF                                                                         |
| Layer Active<br>2<br>2+<br>3<br>4                | Protocol<br>Ethernet<br>None<br>None                 | Show filter | r field Field                    | filter<br>ernet<br>Include Exclude<br>Source Address<br>sk: FF.FF.FF.FF.FF.<br>ue: 00.00.00.00.00.00                                                    |
| Layer Active<br>2<br>2+<br>3<br>4<br>Xena        | Protocol<br>Ethernet<br>None<br>None<br>None         | Show filter | r field Field                    | filter  include O Exclude Source Address sk: FF.FF.FF.FF.FF.FF ue: 00.00.00.00.00 Destination Address                                                   |
| Layer Active<br>2<br>2+<br>3<br>4<br>Xena<br>Any | Protocol<br>Ethernet<br>None<br>None<br>None<br>None | Show filter | r field Field<br>Ma<br>Val<br>Ma | filter<br>ernet<br>Include O Exclude<br>Source Address<br>sk: FF.FF.FF.FF.FF.<br>ue: 00.00.00.00.00<br>Destination Address<br>sk: FF.FF.FF.FF.FF.FF.FF. |

9

- 2
- **3** Figure 18: Flow sub-filters.

4 Figure 18 illustrates that it is possible to enter a flow description, which will be used in the UI to identify

5 statistics (See Figure 18 1).

6 To enter basic mode you must de-select "Extended mode" (See Figure 18 😕).

- 7 <u>Script configuration example:</u>
- 8 The example below illustrates how to configure "Basic mode" filtering.

| PEF | MODE  | [fid,0] | BASIC |  |
|-----|-------|---------|-------|--|
| PEF | APPLY | [fid,0] |       |  |

- In Basic mode, the sub-filters are used to define the encapsulation of packets, even when they are not used forfiltering.
- 12 E.g. defining "1 VLAN" at sub-filter 2+ (as illustrated in Figure 18) specifies that packets must have 1 VLAN,
- 13 even when no fields in the VLAN are used for matching.
- 14 Flow filters can be defined on a port without enabling impairments. Simply configure the desired flow sub-
- filters, click "Enable" and then "Apply". If this is done, flow statistics will be updated, but no impairments areactive.
- 17 To activate impairments at the flow level, the impairments must first be enabled at the port level (see Figure
- 18 38). If impairments are not enabled at the port level, all flow impairments are inactive.
- 19 All sub-filters allow specifying whether packets that match the corresponding sub-filter will be mapped to the
- 20 flow ("Include" option)or whether packets that do not match the sub-filter are mapped to the flow
- 21 ("exclude" option).
- 22 Basic mode implements the shadow- and working registers as described in section 6.1.

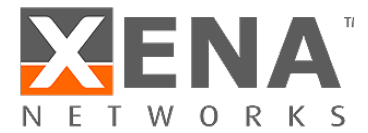

- 1 7.1 Ethernet sub-filter
- 2 A sub-filter can be applied at the Ethernet layer. The filter includes the following fields:
- 3 Ethernet Destination MAC address (DMAC).
- Ethernet Source MAC address (SMAC).
- 5 The UI Ethernet sub-filter options are illustrated in Figure 19.

| Aain Flow Co | onfig Filter | Config Impairm | ent Config |              |               |                   |  |
|--------------|--------------|----------------|------------|--------------|---------------|-------------------|--|
| ilter Prope  | erties       |                |            |              |               |                   |  |
| Enable       | Clear        | Apply          | Cancel     |              |               |                   |  |
| Layer        | Active       | Protocol       | Show       | filter field | Field filt    | er                |  |
| 2            | Ŧ            | Ethernet       |            | ۲            | Ethern        | et                |  |
| 2+           |              | None           | ~          |              | <li>Incl</li> | ude 🔿 Exclude     |  |
|              |              |                |            |              | 🖌 Sou         | irce Address      |  |
| 3            |              | None           | *          |              | Mask:         | FF.FF.FF.FF.FF.FF |  |
| 4            |              | None           | $\sim$     |              | Value:        | FE.DE.00.00.AB.BA |  |
| Xena         |              | None           | ~          |              | ✓ De          | stination Address |  |
| Any          |              | None           | ~          |              | Mask:         | FF.FF.FF.FF.FF.FF |  |
|              |              |                |            |              | Value:        | DE.AD.00.00.BE.EF |  |

- 6
- 7 Figure 19: Ethernet sub-filter.
- 8 To match against SMAC or DMAC, check the boxes "Source Address" or "Destination Address" respectively.
- 9 If none of these checkboxes are checked, the sub-filter will not be used for matching. However, the remaining
   10 sub-filters will always assume that packets are Ethernet packets, including DMAC, SMAC and Ethertype.
- When matching against DMAC / SMAC, a 48 bit mask is configured to identify which bits in the MAC address are used for matching. Filtering bits configured = 1 will be used for matching.
- 13 <u>Script configuration example:</u>
- 14 The example below illustrates how to filter for packets with DMAC = 0xFEDE0000ABBA and SMAC =
- 15 0xDEAD0000BEEF (all bits used for matching).

| PEF | ETHSETTINGS | [fid,0] | AND | ) INCLUDE      |             |
|-----|-------------|---------|-----|----------------|-------------|
| PEF | ETHSRCADDR  | [fid,0] | ON  | 0xfede0000Abba | Oxfffffffff |
| PEF | ETHDESTADDR | [fid,0] | ON  | 0xdEAd0000BEEF | Oxfffffffff |
| PEF | ENABLE      | [fid,0] | ON  |                |             |
| PEF | APPLY       | [fid]   |     |                |             |

- 16 7.2 Layer 2+ sub-filter
- The Layer 2+ sub-filter allows the user to specify 1 VLAN, 2 VLANs or an MPLS label after the Ethernet header
   described in section 7.1.
- 19 7.2.1 1 VLAN Tag
- 20 This sub-filter allows filtering based on a single VLAN tag. The filter includes the following fields:

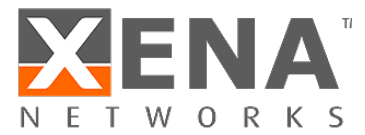

- 1 VLAN ID (VID)
- VLAN PCP bits.
- 3 Selecting "1 VLAN Tag" causes the flow filter to verify that the TPID is 0x8100, in addition to any VID / PCP
- 4 matching configured.
- 5 The available UI configuration options for "1 VLAN Tag" are illustrated in Figure 20.

| 😑 Resource Pr     | operties 🚺 H   | listograms | 🗧 🚧 Global  | Statistics 📃 | Stream C | Configuration Grid         | 🗐 Captur |  |  |  |
|-------------------|----------------|------------|-------------|--------------|----------|----------------------------|----------|--|--|--|
| Main Flow Co      | onfig Filter ( | Config li  | mpairment ( | Config       |          |                            |          |  |  |  |
| Filter Properties |                |            |             |              |          |                            |          |  |  |  |
| ✓ Enable          |                | Арр        |             |              |          |                            |          |  |  |  |
| Layer             | Active         | Protoco    | I           | Show filte   | er field | Field filter               |          |  |  |  |
| 2                 |                | Ethernet   |             |              |          | 1 VLAN Tag                 |          |  |  |  |
| 2+                | T              | 1 VLAN     | l Tag ∼     | ۲            |          | $\odot$ Include $\bigcirc$ | Exclude  |  |  |  |
| 3                 |                | None       | ~           |              |          | ✓ Tag Mask: FFF            |          |  |  |  |
| 4                 |                | None       | $\sim$      |              |          | Value: 1234                | -<br>-   |  |  |  |
| Xena              |                | None       | ~           |              |          | PCP                        |          |  |  |  |
| Any               |                | None       | ~           |              |          | Value: 3                   |          |  |  |  |

- 6
- 7 Figure 20: Layer 2+ sub-filter (1 VLAN)

8 To match against the VID, check the "Tag" checkbox and to match against the PCP bits, check the "PCP"
9 checkbox.

The VID matching includes a mask to indicate that only selected bits (mask bit = 1) are used for matching. The PCP value is always matched against all 3 PCP bits in the UI.

12 If none of the checkboxes "Tag" or "PCP" are checked, no filtering is done on the VID / PCP values, but

selecting the "1 VLAN Tag" option will indicate that packets mapped to this flow by higher layer sub-filters
 must have a single VLAN present. This includes checking TPID = 0x8100.

- 15 <u>Script configuration example:</u>
- 16 The example below illustrates how to filter packets with VID = 1234 and PCP = 3 (all bits used for matching).

| PEF_L2PUSE       | [fid,0]  |       |      | VLAN1 ( | 1)    |         |  |
|------------------|----------|-------|------|---------|-------|---------|--|
| PEF_VLANSETTINGS | [fid, 0] |       |      | AND (1) | INCLU | UDE (1) |  |
| PEF VLANTAG      | [fid, 0, | VLAN1 | (0)] | ON (1)  | 1234  | OxFFF   |  |
| PEF VLANPCP      | [fid, 0, | VLAN1 | (0)] | ON (1)  | 3     | 0x7     |  |
| PEF ENABLE       | [fid,0]  |       |      | ON      |       |         |  |
| PEF APPLY        | [fid]    |       |      |         |       |         |  |
| —                |          |       |      |         |       |         |  |

17

- 18 7.2.2 2 VLAN Tags
- 19 This sub-filter allows filtering based on a 2 VLAN tags. The filter includes the following fields:
- 20 Inner VLAN VID.
- Inner VLAN PCP bits.

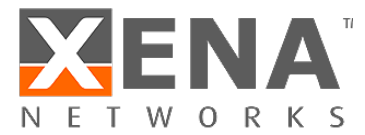

- 1 Outer VLAN VID.
- 2 Outer VLAN PCP bits.
- 3 Selecting "2 VLAN Tags" causes the flow filter to verify that the TPID of the inner VLAN is 0x8100 and the TPID
- 4 of the outer VLAN is 0x88A8, in addition to any VID / PCP checking configured.
- 5 The available UI configuration options for "2 VLAN Tags" are illustrated in Figure 21.

| ain Flow Co | ntig Filter | Config Impairm | ient C | onfig             |                      |
|-------------|-------------|----------------|--------|-------------------|----------------------|
| ter Prope   | erties      |                |        |                   |                      |
| ' Enable    |             |                |        |                   |                      |
| ayer        | Active      | Protocol       |        | Show filter field | Field filter         |
| 2           |             | Ethernet       |        |                   | 2 VLAN Tags          |
| 2+          | Ŧ           | 2 VLAN Tags    | ~      | ۲                 | Include      Exclude |
| 3           |             | None           | ×      |                   | Outer VLAN           |
| 4           |             | None           | $\sim$ |                   | Mask: FFF            |
| Xena        |             | None           | ~      |                   | Value: 2345          |
| Any         |             | None           | ~      |                   | PCP                  |
|             |             |                |        |                   | Value: 0             |
|             |             |                |        |                   | Inner VLAN           |
|             |             |                |        |                   | ✓ Tag                |
|             |             |                |        |                   | Mask: FFF            |
|             |             |                |        |                   | Value: 1234          |
|             |             |                |        |                   | PCP                  |
|             |             |                |        |                   | Value: 3             |

7 Figure 21: Layer 2+ sub-filter (2 VLANs)

- 8 To match against the inner and / or outer VID, check the corresponding "Tag" checkbox and to match against
- 9 the inner and / or outer PCP bits, check the corresponding "PCP" checkbox.
- The VID matching includes a mask to indicate that only selected bits (mask bit = 1) are used for matching. The
   PCP value is always matched against all 3 PCP bits in the UI.
- 12 If none of the checkboxes "Tag" or "PCP" are checked, no filtering is done on the VID / PCP values, but
- selecting the "2 VLAN Tags" option will indicate that packets mapped to this flow by higher layer sub-filters
   must have two VLANs tags present. This includes the TPID matching described above.
- 15 <u>Script configuration example:</u>
- 16 The example below illustrates how to filter for packets with outer VID = 2345, outer PCP = 0, inner VID = 1234
- 17 and inner PCP = 3 (all bits used for matching).

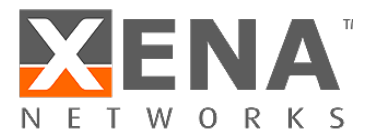

| PEF_L2PUSE       | [fid,( | )] |       |      | VLA | .N2 (2 | 2)    |         |
|------------------|--------|----|-------|------|-----|--------|-------|---------|
| PEF VLANSETTINGS | [fid,  | 0] |       |      | AND | (1)    | INCLU | JDE (1) |
| PEF VLANTAG      | [fid,  | Ο, | VLAN2 | (1)] | ON  | (1)    | 2345  | OxFFF   |
| PEF VLANPCP      | [fid,  | Ο, | VLAN2 | (1)] | ON  | (1)    | 0     | 0x7     |
| PEF VLANTAG      | [fid,  | Ο, | VLAN1 | (0)] | ON  | (1)    | 1234  | OxFFF   |
| PEF VLANPCP      | [fid,  | Ο, | VLAN1 | (0)] | ON  | (1)    | 3     | 0x7     |
| PEF ENABLE       | [fid,( | ]  |       |      | ON  |        |       |         |
| PEF_APPLY        | [fid]  |    |       |      |     |        |       |         |

7

- 2 7.2.3 MPLS
- 3 This sub-filter allows filtering based on a MPLS label. The filter includes the following fields:
- 4 MPLS label.
- 5 MPLS traffic class (TC) bits.
- 6 The available UI configuration options for MPLS are illustrated in Figure 22.

| \Xi Resource Pr   | operties 📊 H  | listograms 🤧 | Global Statistics | 📑 Stream     | Configuration Grid | Capture 🗐 |  |  |  |  |
|-------------------|---------------|--------------|-------------------|--------------|--------------------|-----------|--|--|--|--|
| Main Flow Co      | nfig Filter ( | Config Impa  | airment Config    |              |                    |           |  |  |  |  |
| Filter Properties |               |              |                   |              |                    |           |  |  |  |  |
| ✓ Enable          |               | Apply        |                   |              |                    |           |  |  |  |  |
| Layer             | Active        | Protocol     | Show              | filter field | Field filter       |           |  |  |  |  |
| 2                 |               | Ethernet     |                   |              | MPLS               |           |  |  |  |  |
| 2+                | Ŧ             | MPLS         | ~                 | ۲            | ● Include ○        | Exclude   |  |  |  |  |
| 3                 |               | None         | ~                 |              | ✓ Label            | _         |  |  |  |  |
| 4                 |               | None         | ~                 |              | Value: 23          | 3456      |  |  |  |  |
| Xena              |               | None         | ~                 |              | ✓ TOC              |           |  |  |  |  |
| Any               |               | None         | ~                 |              | Value:             | 6         |  |  |  |  |

8 Figure 22: Layer 2+ sub-filter (MPLS)

9 To match against the MPLS label, check the corresponding "Label" checkbox and to match against the Traffic 10 Class (TC) bits, check the "TOC" checkbox.

11 The label matching includes a mask to indicate that only selected bits (mask bit = 1) are used for matching. The 12 TC value is always matched against all 3 TC bits in the UI.

13 If none of the checkboxes "Label" or "Exp/ToC" are checked, no filtering is done on the label / TC values, but

- selecting the "MPLS" option will indicate that packets mapped to this flow by higher layer sub-filters must havea MPLS label (32 bits) present.
- 16 <u>Script configuration example:</u>
- 17 The example below illustrates how to filter for packets with label = 23456 and TC = 6 (all bits used for
- 18 matching).

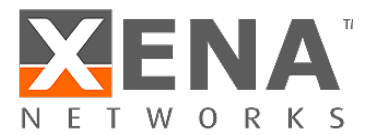

| PEF_L2PUSE       | [fid,0] | MPLS (3)             |
|------------------|---------|----------------------|
| PEF MPLSSETTINGS | [fid,0] | AND (1) INCLUDE (1)  |
| PEF MPLSLABEL    | [fid,0] | ON (1) 23456 0xFFFFF |
| PEF MPLSTOC      | [fid,0] | ON (1) 6 0x07        |
| PEF ENABLE       | [fid,0] | ON                   |
| PEF_APPLY        | [fid]   |                      |

- 2 7.3 Layer 3 sub-filter
- 3 The Layer 3 sub-filter allows the user to specify an IPv4 or an IPv6 header after the Ethernet header described
- 4 in section 7.1 and the layer 2+ encapsulation described in section 7.2.
- 5 There is no explicit selection between the IPv4 and the IPv6 filtering in the script commands, but if both are
- 6 configured, only the later will be active.
- 7 7.3.1 IPv4
- 8 This sub-filter allows filtering based on the following IPv4 fields:
- 9 Destination IP address (DIP)
- Source IP address (SIP)
- 11 IPv4 DSCP
- 12 The available UI configuration options for IPv4 are illustrated in Figure 23.

| lain Flow Co | operues III | Config Impairmer | it Config         | Configuration Ond 🛄 Captu               |
|--------------|-------------|------------------|-------------------|-----------------------------------------|
| lter Prope   | erties      |                  |                   |                                         |
| ✓ Enable     |             | Apply            |                   |                                         |
| Layer        | Active      | Protocol         | Show filter field | Field filter                            |
| 2            |             | Ethernet         |                   | IPv4                                    |
| 2+           | Ţ           | 1 VLAN Tag 🛛 🗸   | •                 | ● Include ○ Exclude                     |
| 3            | Ţ           | IPv4 ~           | ۲                 | Mask: FE.FE.FE.FE                       |
| 4            |             | None ~           | •                 | Value: 11.22.33.44                      |
| Xena         |             | None ~           |                   | <ul> <li>Destination Address</li> </ul> |
| Any          |             | None ~           |                   | Mask: FF.FF.FF.FF                       |
|              |             |                  | 1                 | Value: 33.44.55.66                      |
|              |             |                  |                   | ✓ DSCP/T₀C                              |
|              |             |                  |                   | Value: 5                                |

- 13
- 14 Figure 23: Layer 3 sub-filter (IPv4)
- 15 To match against IPv4 SIP, DIP or "DSCP/ToC", check the corresponding checkboxes.

16 The DIP and SIP matching includes a mask to indicate that only selected bits (mask bit = 1) are used for

- 17 matching. The DSCP value is always matched against all 6 bits in the UI.
- 18 If noneof the checkboxes "SIP", "DIP" or "DSCP/ToC" are checked, no filtering is done at the IPv4 layer, but
- 19 selecting the IPv4 option will indicate that packets mapped to this flow by higher layer sub-filters must have a
- 20 IPv4 header present.

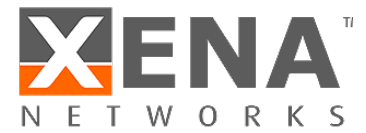

- 1 <u>Script configuration example:</u>
- 2 The example below illustrates how to filter for packets with SIP = 11.22.33.44, DIP = 33.44.55.66 and DSCP = 5
- 3 (all bits used for matching).

| PEF L3USE        | [fid,0] | IP4 | l (1) | )                      |           |
|------------------|---------|-----|-------|------------------------|-----------|
| PEF IPV4SETTINGS | [fid,0] | ON  | (1)   | INCLUDE (1)            |           |
| PEF IPV4SRCADDR  | [fid,0] | ON  | (1)   | 11.22.33.44            | Oxfffffff |
| PEF IPV4DESTADDR | [fid,0] | ON  | (1)   | 33.44.55.66            | Oxfffffff |
| PEF IPV4DSCP     | [fid,0] | ON  | (1)   | 0x14 0xFC <sup>2</sup> |           |
| PEF ENABLE       | [fid,0] | ON  |       |                        |           |
| PEF APPLY        | [fid]   |     |       |                        |           |

- 4 7.3.2 IPv6
- 5 This sub-filter allows filtering based on the following IPv6 fields:
- 6 Destination IP address (DIP)
- Source IP address (SIP)
- 8 IPv6 DSCP
- 9 The available UI configuration options for IPv6 are illustrated in Figure 24.

| Resource Pr  | roperties 🚺  | Histograms 🛛 🚧 Glol | oal Statistics 🛛 📑 Stream | Configuration Grid 📓 Capture 👋 Communication Trace |
|--------------|--------------|---------------------|---------------------------|----------------------------------------------------|
| Main Flow Co | onfig Filter | Config Impairmer    | it Config                 |                                                    |
| ilter Prop   | erties       |                     |                           |                                                    |
| ✓ Enable     |              |                     |                           |                                                    |
| Layer        | Active       | Protocol            | Show filter field         | Field filter                                       |
| 2            |              | Ethernet            |                           | ПРиб                                               |
| 2+           | T            | 1 VLAN Tag 🗸        |                           | ○ Include                                          |
| 3            |              |                     |                           | Source Address                                     |
| 5            |              |                     |                           | Mask: 00.00.00.00.00.00.00.00.00.00.00.00.00.      |
| 4            |              | None ~              |                           | Value: 2001:123:4455::6677:89a:bbcc                |
| Xena         |              | None ~              | •                         | ✓ Destination Address                              |
| Any          |              | None ~              | •                         | Mask: 00.00.00.00.00.00.00.00.00.00.00.00.00.      |
|              |              |                     | 1                         | Value: 2020:a98:8877::6655:432:1100                |
|              |              |                     |                           | ✓ DSCP/T₀C                                         |
|              |              |                     |                           | Value: 15                                          |

- 10
- 11 Figure 24: Layer 3 sub-filter (IPv6)
- 12 To match against IPv6 SIP, DIP or DSCP/ToC, check the corresponding checkboxes.
- 13 The DIP and SIP matching includes a mask to indicate that only selected bits (mask bit = 1) are used for 14 matching. The DSCP value is always matched against all 6 bits in the UI.
- 15 If none of the checkboxes SIP, DIP or DSCP are checked, no filtering is done at the IPv6 layer, but selecting the
- 16 IPv6 option will indicate that packets mapped to this flow by higher layer sub-filters must have a IPv6 header
- 17 present.

<sup>2</sup> For details on how to configure DSCP value and mask, please refer to script command documentation.

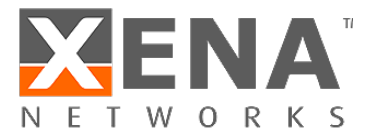

- 1 <u>Script configuration example:</u>
- 2 The example below illustrates how to filter for packets with SIP = 2001:123:4455::6677:89A:BBCC, DIP =
- 3 2020:a98:8877::6655:432:1100 and DSCP = 15 (all bits used for matching).

| PEF L3USE               | [fid,0] IP6 (2)                                |
|-------------------------|------------------------------------------------|
| PEF_IPV6SETTINGS        | [fid,0] ON (1) INCLUDE (1)                     |
| PEF_IPV6SRCADDR         | [fid,0] ON (1)                                 |
|                         | 0x200101234455000000006677089ABBCC             |
|                         | 0xfffffffffffffffffffffffffffffff              |
| PEF <u>IPV6DESTADDR</u> | [fid,0] ON (1)                                 |
|                         | 0x20200a98887700000000665504321100             |
|                         | $0 \times FFFFFFFFFFFFFFFFFFFFFFFFFFFFFFFFFFF$ |
| PEF_IPV6TC              | [fid,0] ON (1) 0x3C 0xFC <sup>3</sup>          |
| PEF_ENABLE              | [fid,0] ON                                     |
| PEF_APPLY               | [fid]                                          |

- 4 7.4 Layer 4 sub-filter
- 5 The Layer 4 sub-filter allows the user to specify a UDP or a TCP header after the Ethernet header described in
- 6 section 7.1, the layer 2+ encapsulation described in section 7.2 and layer 3 sub-filtering described in section
- 7 7.3.
- 8 Notice that the UDP / TCP port configuration is only available if a IPv4/IPv6 header was configured at layer 3.

9 There is no explicit selection between the UDP port and the TCP port filtering in the script commands, but if 10 both are configured, only the later will be active.

- 11 7.4.1 TCP
- 12 This sub-filter allows filtering based on the following TCP fields:
- TCP source port.
- 14 TCP destination port.
- 15 The available UI configuration options for TCP filtering are illustrated in Figure 25.

<sup>3</sup> For details on how to configure DSCP value and mask, please refer to script command documentation.

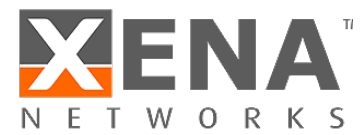

| E Resource Pr | operties 🚺        | Histograms 💅  | Global Statistics | 📑 Stream     | Configuration Grid 🛛 🗐 Captur        |  |  |  |  |  |  |
|---------------|-------------------|---------------|-------------------|--------------|--------------------------------------|--|--|--|--|--|--|
| Main Flow Co  | onfig Filter      | Config Impair | rment Config      |              |                                      |  |  |  |  |  |  |
| Filter Prope  | Filter Properties |               |                   |              |                                      |  |  |  |  |  |  |
| ✓ Enable      |                   |               | Cancel            |              |                                      |  |  |  |  |  |  |
| Layer         | Active            | Protocol      | Show              | filter field | Field filter                         |  |  |  |  |  |  |
| 2             |                   | Ethernet      |                   |              | ТСР                                  |  |  |  |  |  |  |
| 2+            | T                 | 1 VLAN Tag    | ~                 |              | ● Include ○ Exclude                  |  |  |  |  |  |  |
| 3             | T                 | IPv4          | ~                 |              | Source Port                          |  |  |  |  |  |  |
| 4             | Ŧ                 | ТСР           | ~                 | ۲            | Value: 12345                         |  |  |  |  |  |  |
| Xena          |                   | None          | ~                 |              | <ul> <li>Destination Port</li> </ul> |  |  |  |  |  |  |
| Any           |                   | None          | ~                 |              | Mask: FFFF                           |  |  |  |  |  |  |
|               |                   |               |                   |              | Value: 54321                         |  |  |  |  |  |  |

2 Figure 25: Layer 4 sub-filter (TCP).

- 3 To match against the TCP source port or the destination port, check the corresponding checkboxes.
- 4 Both the TCP source port and destination port matching includes a mask to indicate that only selected bits
- 5 (mask bit = 1) are used for matching.
- 6 If none of the checkboxes "Source Port" or "Destination Port" are checked, no filtering is done at the TCP layer,
- 7 but selecting the "TCP" option will indicate that packets mapped to this flow by other sub-filters must have a
- 8 TCP header present.
- 9 <u>Script configuration example:</u>
- 10 The example below illustrates how to filter for packets with TCP source port = 12345 and destination port =
- 11 54321 (all bits used for matching).

PEF TCPSETTINGS [fid, 0] ON (1) INCLUDE (1) PEF TCPSRCPORT [fid, 0] ON (1) 12345 0xFFFF PEF TCPDESTPORT [fid,0] ON (1) 54321 0xFFFF PEF ENABLE [fid, 0] ON (1) PEF APPLY [fid]

12

- 13 7.4.2 UDP
- 14 This sub-filter allows filtering based on the following UDP fields:
- UDP source port.
- UDP destination port.
- 17 The available UI configuration options for UDP filtering are illustrated in Figure 26.

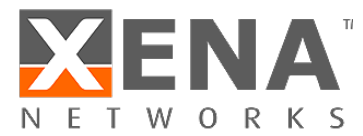

| Main Flow Co | onfig Filter | Config Impairment | : Config          |                                      |
|--------------|--------------|-------------------|-------------------|--------------------------------------|
| Filter Prope | erties       |                   |                   |                                      |
| ✓ Enable     |              | Apply             |                   |                                      |
| Layer        | Active       | Protocol          | Show filter field | Field filter                         |
| 2            |              | Ethernet          |                   | UDP                                  |
| 2+           | Ŧ            | 1 VLAN Tag 🛛 👻    |                   | ● Include ○ Exclude                  |
| 3            | Ŧ            | IPv6 ×            |                   | Mask: FFFF                           |
| 4            | T            | UDP ~             | ۲                 | Value: 12345                         |
| Xena         |              | None ~            |                   | <ul> <li>Destination Port</li> </ul> |
| Any          |              | None ~            |                   | Mask: FFFF                           |
|              |              |                   |                   | Value: 54321                         |

2 Figure 26: Layer 4 sub-filter (UDP)

- 3 To match against the UDP source port or the destination port, check the corresponding checkboxes.
- 4 Both the UDP source port and destination port matching include a mask to indicate that only selected bits
- 5 (mask bit = 1) are used for matching.
- 6 If none of the checkboxes "Source Port" or "Destination Port" are checked, no filtering is done at the UDP
- 7 layer, but selecting the UDP option will indicate that packets mapped to this flow by higher layer sub-filters
- 8 must have a UDP header present.
- 9 <u>Script configuration example:</u>
- 10 The example below illustrates how to filter for packets with UCP source port = 12345 and destination port =
- 11 54321 (all bits used for matching).

```
PEF_UDPSETTINGS[fid,0]ON(1)INCLUDE(1)PEF_UDPSRCPORT[fid,0]ON(1)123450xFFFFPEF_UDPDESTPORT[fid,0]ON(1)543210xFFFFPEF_ENABLE[fid,0]ON(1)PEF_APPLY[fid](1)
```

#### 12 7.5 TPLD sub-filter

- 13 When using a Valkyrie traffic generator, it is possible to insert a Test Payload (TPLD) into the Tx packets. The
- 14 TPLD includes a Test Identifier (TID), which can be used for flow filtering in Chimera. Notice that the configured
- 15 Chimera TPLD size must be the same as the TPLD size configured on the traffic generator (see section 4.2).
- 16 The flow filters support matching against 16 TPLD TID values.
- 17 The available UI configuration options for TPLD TID filtering are illustrated in Figure 27.

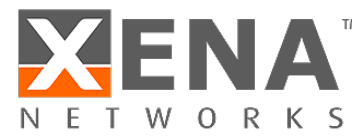

| Resource Pr  | operties 🚺   | Histograms 🛛 🚧 Glol | bal Statistics 🛛 🗔 Stream | Configuratio | n Grid 🛛 🗐 | Capture | 🔆 Com  | municatio    | on Trace |
|--------------|--------------|---------------------|---------------------------|--------------|------------|---------|--------|--------------|----------|
| Main Flow Co | onfig Filter | Config Impairmer    | nt Config                 |              |            |         |        |              |          |
| Filter Prope | erties       |                     |                           |              |            |         |        |              |          |
| ✓ Enable     |              |                     |                           |              |            |         |        |              |          |
| Layer        | Active       | Protocol            | Show filter field         | Field filte  | r          |         |        |              |          |
| 2            |              | Ethernet            |                           | Xena TP      | LD TID —   |         |        |              |          |
| 2+           |              | None ~              | •                         | Inclusion    | ude 🔿 Ex   | clude   |        |              |          |
| 3            |              | None ~              | •                         | Id           | Use        | Value   | ld     | Use          | Value    |
| 4            |              | None                |                           | ID 1:        | ✓          | 2       | ID 9:  | ✓            | 90       |
| V            | -            | TRUD                |                           | ID 2:        | ✓          | 20      | ID 10: | ✓            | 100      |
| Xena         | ≞T           | TPLD *              | •                         | ID 3:        | ✓          | 30      | ID 11: | ✓            | 110      |
| Any          |              | None ~              |                           | ID 4:        | ✓          | 40      | ID 12: | $\checkmark$ | 120      |
|              |              |                     |                           | ID 5:        | ✓          | 50      | ID 13: | $\checkmark$ | 130      |
|              |              |                     |                           | ID 6:        | ~          | 60      | ID 14: | ✓            | 140      |
|              |              |                     |                           | ID 7:        | ~          | 70      | ID 15: | ✓            | 150      |
|              |              |                     |                           | ID 8:        | ~          | 80      | ID 16: | ~            | 160      |

- 2 Figure 27: TLPD sub-filter.
- 3 To filter based on the TPLD TID, check the "Use" checkbox and fill in the required TID value. Valid values for the
- 4 TPLD TID are 0  $\rightarrow$  2015 for default size (1023 for Micro) and must match what is configured in the Valkyrie
- 5 traffic generator.
- 6 <u>Script configuration example:</u>
- Configuring multiple TPLD TID values is done by configuring a TID value for multiple indices (Index 0 15). The
   example below illustrates how to filter for packets with TPLD TPID = 987 (index = 5).

| PEF_TPLDSETTINGS | [fid,0]   | AND (1) INCLUDE (1) |
|------------------|-----------|---------------------|
| PEF TPLDCONFIG   | [fid,0,5] | ON (1) 987          |
| PEF ENABLE       | [fid,0]   | ON (1)              |
| PEF APPLY        | [fid]     |                     |

1

10 7.6 Any field sub-filter

11 This filter can match 6 consecutive bytes at a configurable offset within the incoming packets. Furthermore,

12 there is a mask to indicate which bits are to be used for matching.

13 Notice that in addition to the byte match configured here, the packet must match any encapsulation defined in

14 sections 7.1 to 7.4.

| 1 |                 | The availabl      | e UI config   | guration op  | tions for "An     | y Field" filt | tering are illustrated in Figure 28.  |
|---|-----------------|-------------------|---------------|--------------|-------------------|---------------|---------------------------------------|
|   |                 | 🕫 Resource Pro    | perties 📊 H   | Histograms 🛩 | Global Statistics | s 📑 Stream    | Configuration Grid 🛛 Capture 🛭 🔆 Comm |
|   |                 | Main Flow Cor     | nfig Filter ( | Config Impa  | irment Config     |               |                                       |
|   |                 | Filter Prope      | rties         |              |                   |               |                                       |
|   |                 | ✓ Enable          |               |              |                   |               |                                       |
|   |                 | Layer             | Active        | Protocol     | Show              | filter field  | Field filter                          |
|   |                 | 2                 |               | Ethernet     |                   |               | Any Field                             |
|   |                 | 2+                |               | None         | ~                 |               | Include      Exclude                  |
|   |                 | 3                 |               | None         | ~                 |               | Position: 113                         |
|   |                 | 4                 |               | None         | ~                 |               | Mask: FF.FF.FF.FF.FF.FF               |
|   |                 | Xena              |               | None         | ~                 |               | Value: 11.22.33.44.55.66              |
| 2 |                 | Any               | T             | Any Field    | ~                 | ۲             |                                       |
| 3 | Figure 28: "A   | Any Field" filte  | ering.        |              |                   |               |                                       |
|   | <u>Paramete</u> | r <u>Legal</u>    | values.       | Comment      | ts                | Step s        | size                                  |
| 4 | Position:       | $0 \rightarrow 1$ | 22            | Byte offse   | et in packet      |               | 1                                     |

- 5 <u>Script configuration example:</u>
- 6 The example below illustrates how to filter for packets including a 6 bytes value of 0x112233445566 starting at
- 7 a byte offset of 113 (All bits used for matching).

| PEF ANYSETTINGS | [fid,0] | AND (1) INCLUDE (1)                |
|-----------------|---------|------------------------------------|
| PEF ANYCONFIG   | [fid,0] | 113 0x112233445566 0xFFFFFFFFFFFFF |
| PEF_ENABLE      | [fid,0] | ON (1)                             |
| PEF_APPLY       | [fid]   |                                    |

### 9 8 Flow filters – Extended mode

- 10 Extended filtering mode allows the user to filter on any pattern within the first 128 bytes of the packet.
- 11 The filtering is done by specifying a "filter value" of 128 bytes and "filter mask" of 128 bytes.
- 12 The extended filter is illustrated in Figure 29.

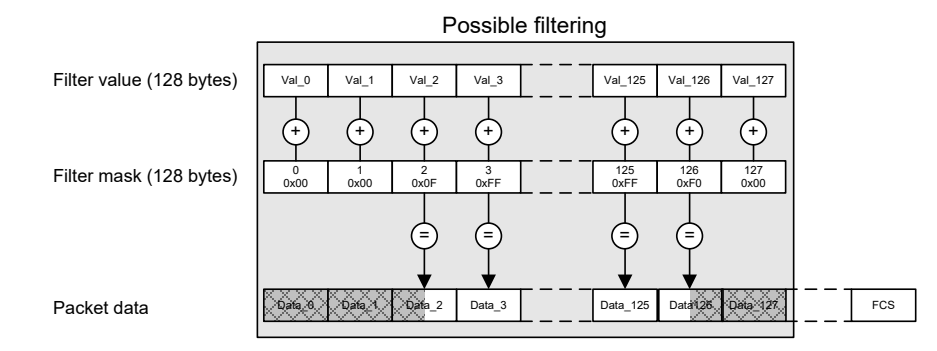

13

14 Figure 29: Extended Filtering mode.

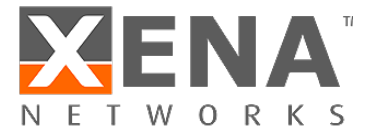

- 1 Figure 29 illustrates that if the filter mask of a given byte is non-zero (bytes 2, 3, 125 and 126), the
- 2 corresponding filter value byte is matched against the corresponding byte in the incoming packet at the bit
- 3 positions indicated by a '1' in the mask bit.
- 4 If the mask byte is zero (bytes 0, 1, 127), the corresponding byte in the incoming packet is ignored in the flow 5 filter.
- 6 If an incoming packet is shorter that the specified filter, it will not match.

#### 7 8.1 UI configuration

- 8 To configure a flow filter using extended filtering, select the relevant flow and go to the tab "Resource
- 9 Properties"  $\rightarrow$  "Main Flow Config" and select "Extended mode", which will bring up the UI interface illustrated
- 10 in Figure 30.

| L   | Description                             |                                        |          |       |        |      |              |                             |
|-----|-----------------------------------------|----------------------------------------|----------|-------|--------|------|--------------|-----------------------------|
| F   | low ID:                                 | F-0-0-3                                |          |       |        |      |              |                             |
| D   | escription:                             | RoE w. 3 VLAN / IPv                    | /6 / TCP |       |        |      |              |                             |
| Fil | Iter Properties                         |                                        |          |       |        |      |              |                             |
|     | <ul> <li>Extended mode</li> </ul>       | ✓ Enable C                             | lear     | Apply | Cancel |      |              |                             |
| 5   | Segment/Field Name                      | •                                      | Field \  | /alue |        | Mask | Named Values | Segments                    |
| sī  | ▷ 📑 Ethernet - Ethe                     | ernet II (12 bytes)                    |          |       |        | 1    |              | Add Segment                 |
| 1   | ▶ 📑 VLAN - Virtual                      | LAN (4 bytes)                          |          |       |        |      |              | Remove Segme                |
|     | ▶ 📑 VLAN - Virtual                      | LAN (4 bytes)                          |          |       |        |      |              | Segment Order               |
|     | ▶ 📑 VLAN - Virtual                      | LAN (4 bytes)                          |          |       |        |      |              | <ul> <li>Move Up</li> </ul> |
|     | ▶ I≣ Ethernet Type                      | - Ethernet Type (2 byt                 | es       |       |        |      |              | Move Down                   |
|     | Þ ∥≣ IPv6 - Internet                    | Protocol v6 (40 bytes                  | )        |       |        |      |              |                             |
|     |                                         | TCD with chocksum                      |          |       |        |      |              |                             |
|     | <ul> <li>Image: ICP Checksum</li> </ul> | <ul> <li>TOP, with checksun</li> </ul> | . 6      |       |        |      |              |                             |

- 12 Figure 30: Extended filtering.
- 13 At the top it is possible to assign a descriptive text to the flow (0), which is used to identify the flow in the
- 14 statistics tabs.

11

- 15 The protocol segment list illustrated in Figure 30 ( $^{2}$ ) can be manipuated using the "Add segment" and
- 16 "Remove segment" buttons. To add a protocol layer use the "Add Segment" button and select relevant
- 17 protocols from the predefined protocol list illustrated in Figure 31.

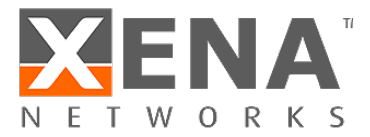

| Add one or more standard segments:         |                                     |
|--------------------------------------------|-------------------------------------|
| ARP - Address Resolution Protocol (28 by   | tes)                                |
| DHCP (IPv4) - Dynamic Host Configuratio    | on Protocol (IPv4) (240 bytes)      |
| eCPRI - Enhanced Common Public Radio       | Interface (8 bytes)                 |
| Ethernet - Ethernet II (12 bytes)          |                                     |
| Ethernet Type - Ethernet Type (2 bytes)    |                                     |
| Ethernet802.3 - Ethernet 802.3 (14 bytes)  |                                     |
| FC - Fiber Channel (24 bytes)              |                                     |
| FCoEHead - Fiber Channel over Ethernet     | (head) (14 bytes)                   |
| FCoETail - Fiber Channel over Ethernet (ta | il) (4 bytes)                       |
| Geneve - Generic Network Virtualization E  | ncapsulation (8 bytes)              |
| GRE - Generic Routing Encapsulation (no    | checksum) (4 bytes)                 |
| GTPv1 - GPRS Tunneling Protocol v1 (12 b   | oytes)                              |
| GTPV1L0 - GTPv1 (no options), GPRS Tuni    | neling Protocol version 1 (8 bytes) |
| GTPV1L1 - GTPv1 (w/options), GPRS Tunn     | eling Protocol version 1 (12 bytes) |
| GTPV2L0 - GTPv2 (no options), GPRS Tuni    | neling Protocol version 2 (8 bytes) |
| GTPV2L1 - GTPv2 (w/options), GPRS Tunn     | eling Protocol version 2 (12 bytes) |
| ICMPv4 - Internet Control Message Proto    | col v4 (8 bytes)                    |
| IGMPV1 - Internet Group Mgmt Protocol      | v1 (8 bytes)                        |
| IGMPV2 - Internet Group Mgmt Protocol      | v2 (8 bytes)                        |
| IGMPV3L0 - IGMPv3 Membership Query I       | .=0 (12 bytes)                      |
| IGMPV3L1 - IGMPv3 Membership Query I       | .=1 (16 bytes)                      |
| IPv4 - Internet Protocol v4 (20 bytes)     |                                     |
| IDC                                        |                                     |
| Add custom (raw) segments                  |                                     |
| Segment Length: 0 bytes                    |                                     |

2 Figure 31: Extended filtering protocols.

3 To add custom protocol segments use "Add custom (raw) segments" at the bottom of Figure 31, by simply

- 4 supplying the length of the segment in bytes. Notice that the total sum of the protocols can not exceed 128
  5 bytes.
- 6 For each of the selected protocols, it is configurable which bits in the packet to match and which values to
- 7 match against. An example of how to configure the IPv6 encapsulation is illustrated in Figure 32.
- 8

| 9  | Segment/Field Name                          | Field Value | Mask N                                  | Named Values |
|----|---------------------------------------------|-------------|-----------------------------------------|--------------|
| 5  | и ∥≣ IРv6 - Internet Protocol v6 (40 bytes) |             |                                         |              |
|    | DEC Version (4 bit)                         | 6           | C F OF                                  |              |
|    | DEC Traffic Class (8 bit)                   | 0           | C F FF                                  |              |
|    | DEC Flow Label (20 bit)                     | 678910      | C F OF FF FF                            |              |
|    | DEC Payload Length (16 bit)                 | 0           | C F 00 00                               |              |
|    | DEC Next Header (8 bit)                     | 6           | C F FF                                  | ТСР          |
|    | Dec Hop Limit (8 bit)                       | 255         | C F 00                                  |              |
|    | IPe Src IP Addr (128 bit)                   | 123::456    | C F FF FF FF FF FF FF FF FF FF FF FF FF |              |
| 10 | Dest IP Addr (128 bit)                      | abba::babe  | C F FF FF FF FF FF FF FF FF FF FF FF FF |              |

11 Figure 32: IPv6 filter configuration.

12 Once the filter is complete, be sure to click "Enable" and press the "Apply" button, illustrated in Figure 30.

13 For info on how to configure extended filtering using scripting, see section 8.2.

#### 14 8.2 Scripting

- 15 The bytes in the filter value and filter mask are structured as a list of protocols. Each protocol requires a
- 16 certain number of bytes to be specified in the filter value and filter mask. Each protocol in the protocol list is
- 17 identified using a protocol index, reflecting the number of the protocol in the list. The first protocol will be
- 18 assigned protocol index = 1.

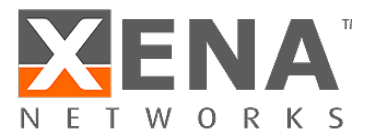

- 1 Figure 33 illustrates an example of a protocol list including the protocols names, protocol indices (in
- 2 parenthesis) and the length of each protocol in bytes.

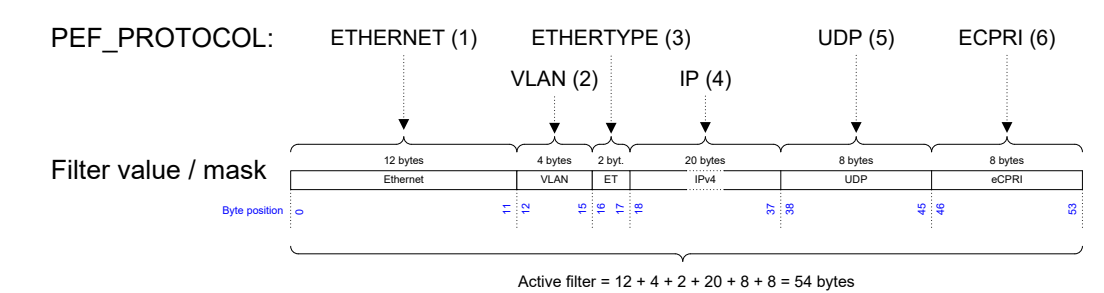

4 Figure 33: Flow filter protocol specification.

5 The protocol list shown here contains the protocols listed in Table 7.

| Protocol  | Protocol index | Length (bytes) |
|-----------|----------------|----------------|
| ETHERNET  | 1              | 12             |
| VLAN      | 2              | 4              |
| ETHERTYPE | 3              | 2              |
| IPv4      | 4              | 20             |
| UDP       | 5              | 8              |
| eCPRI     | 6              | 8              |

- 6 Table 7: Example of a protocol list.
- 7 The filter protocol list is specified using the script command PEF\_PROTOCOL and takes as argument all the
- 8 protocols to be included in the current filter. Notice, that the protocol list must include ETHERNET at protocol
- 9 index = 1, to indicate that the incoming packets are Ethernet packets. In addition to the predefined protocols,
- 10 it is possible to define "custom protocols" <sup>4</sup>.
- 11 <u>Script configuration example:</u>
- 12 The example below illustrates how to select extended filtering mode and configure the protocol list illustrated
- 13 in Figure 33.

| PEF | MODE    | [fid,0]  | EXTENDED |      |           |    |     |       |
|-----|---------|----------|----------|------|-----------|----|-----|-------|
| PEF | PROTOCO | L[fid,0] | ETHERNET | VLAN | ETHERTYPE | ΙP | UDP | ECPRI |
| PEF | APPLY   | [fid]    |          |      |           |    |     |       |

14

- 15 The combined length of the protocols configured using PEF\_PROTOCOL defines the length of the active filter in
- bytes. Referring to the example from Figure 33, this amounts to 54 active filter bytes. This implies that the first
- 17 54 bytes of the filter value and the filter mask must be configured. The remaining filter mask bytes will
- automatically be set to zero. Notice that the active filter can never be configured to be more than 128 bytes.
- 19 Once the protocol list has been defined, the protocol index implicitly assigned to every protocol, can be used
- 20 to set the protocol filter value and protocol filter mask, using PEF\_VALUE and PEF\_MASK respectively<sup>4</sup>.

<sup>4</sup> For further details on script commands please refer to "Xena script commands for Chimera".

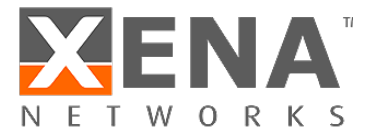

- 1 Using the protocol index as input to PEF\_VALUE and PEF\_MASK only the value of that protocol is modified. The
- 2 protocol value must reflect the byte values in the protocol being referenced. Figure 34 illustrates the
- 3 configuration of the 8 bytes in the UDP protocol.

|   | UDP source port |        | UDP destination port |        | UDP length |        | UDP checksum |        |
|---|-----------------|--------|----------------------|--------|------------|--------|--------------|--------|
|   | Byte 0          | Byte 1 | Byte 2               | Byte 3 | Byte 4     | Byte 5 | Byte 6       | Byte 7 |
| 4 |                 |        | -                    |        | :          | -      |              |        |

5 Figure 34: Configuring UDP protocol segment.

- 6 <u>Script configuration example:</u>
- 7 The example below illustrates how to configure the UDP (protocol index = 5) protocol filtering from the
- example in Figure 33 with "UDP source Port = 0x1122" and "UDP length = 0x3344", while "UDP destination
  port" and "UDP checksum" are ignored.
  - PEF\_VALUE[fid,0,5] 0x1122000033440000
    PEF\_MASK [fid,0,5] 0xFFFF0000FFFF0000
    PEF APPLY[fid]

10

- 11 Notice that the filter values in red are not used for filtering, due to the filter mask bit = '0'.
- 12 Protocol index 0 has a special significance. It is used to work on the entire active filter value and filter mask as
- 13 a single array of bytes.
- 14 Once the protocol list has been defined, you can use index 0 to define the entire filter value / mask or use the
- 15 individual protocol indices to configure the protocols individually. I.e. using protocol index 0 for the example in
- 16 Figure 33 will modify all 54 bytes of the active filter value / mask.

### 17 9 Impairment configuration overview

- 18 The impairments currently supported in Chimera are:
- 19 Ingress policing
- 20 Packet drop
- Misordering
- 22 Packet corruption (FCS/IP/TCP/UDP)
- 23 Packet duplication
- 24 Latency / jitter
- Egress shaper
- 26 Chimera supports a variety of distributions that can be used to apply the supported impairments. The
- distribution for a given impairment determines how often the impairment is applied to the flow in terms oftime or number of packets between the impairments.
- 29 The complete set of distributions and which impairments they support is described in detail in section 11.
- Furthermore, the impairments can be turned on and off automatically using a scheduler. The scheduler allows the impairment to be applied in 2 modes:
- 32 Continuous<sup>5</sup>

<sup>5</sup> Notice that "Accumulate and burst" and "Random Burst" are not continuous by nature and implement a modified scheduler function. See section 12 for details.

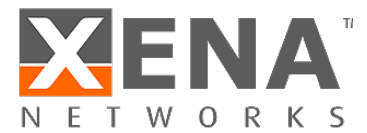

#### 1 • Repeated Pattern

- When configured for "Continuous Mode", the impairment will be applied continuously to the flow until turnedoff by the user.
- 4 When configured for "Repeated Pattern Mode", the scheduler allows specifying a "Duration" and a "Repeat
- 5 period". The scheduler will (re-)start the impairment at intervals equal to the configured repeat period. When
- 6 started, the impairment will be on for a period equal to the configured duration after which it is turned off.
- 7 This pattern is repeated until the impairment is turned off by the user.
- 8 The repeat pattern configuration is illustrated in Figure 35.

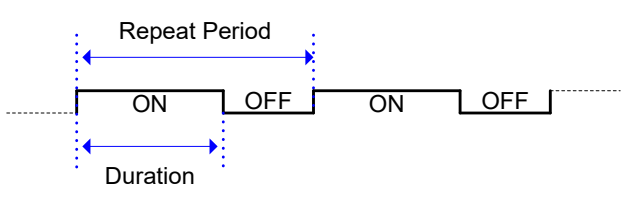

- 10 Figure 35: Scheduler ON / OFF function.
- 11 The details of the scheduling function are described in section 12.
- 12 9.1 Integration with Valkyrie traffic generators.
- 13 When using Chimera together with a Valkyrie traffic generator, the UI supports visually associating the
- 14 connected Valkyrie and Chimera ports for better overview and ease of configuration.
- 15 Figure 36 illustrates how to associate two Valkyrie and Chimera ports.

| 4 1 | K Chassis 0 'Live Demo 2400G' (176.22.) | 65.118 | )                         |            |      |
|-----|-----------------------------------------|--------|---------------------------|------------|------|
| - 4 | Module 0 'Loki-100G-5S-2P'              |        |                           | Xena user  | test |
|     | 📫 Port 0 'QSFP28 100G CR4'              |        | • •                       | Xena user  | test |
|     | Port 1 'QSFP28 100G CR4'                |        | • •                       |            |      |
| - 4 | Module 2 'Chimera-100G-5S-2P'           |        |                           | Xena user  | test |
| Þ   | Port 0 'QSFP28 100G CR4'                |        |                           | Yona licer | test |
| \$  | L Port 1 'QSFP28 100G CR4'              |        | Stream Headers from PCA   | Р          | test |
| Þ   | Module 4 'Thor-400G-7S-1P'              |        | Release Ports             |            |      |
| ⊳   | Module 7 'Loki-100G-5S-2P'              |        | Use Ports                 |            |      |
| Þ   | Module 9 'Thor-400G-7S-1P'              |        | Load Bart Configuration   |            |      |
|     |                                         | -      | Load Port Conliguration   |            |      |
|     |                                         |        | Save Port Configuration   |            |      |
|     |                                         | G      | Refresh Port              |            |      |
|     |                                         | 4      | Reset Port                |            |      |
|     |                                         | 233    | Associate Chimera & Valky | rie Ports  |      |
|     |                                         |        |                           |            |      |

16

19

9

- 17 Figure 36: Associating the Valkyrie and Chimera ports in the UI.
- 18 <u>To associate Valkyrie and Chimera ports:</u>
  - 1) Select the two ports to be associated using the <CTRL> button.
- 20 2) Right click with the mouse on one of the ports.
- 21 3) Select "Associate Chimera & Valkyrie Ports".
- 22 Selecting the Valkyrie port in the UI, you can now see the associated Chimera port and access the Chimera port
- 23 impairment configuration. This is illustrated in Figure 37.

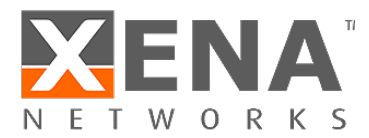

| Main Port Config            | PCS/PMA Config & Status | PRBS Config & Status | Advanced PHY Features   | Transceiver Features | Impairment Config |  |  |  |
|-----------------------------|-------------------------|----------------------|-------------------------|----------------------|-------------------|--|--|--|
| Chimera Impairment Features |                         |                      |                         |                      |                   |  |  |  |
| Enable Impair               | rments                  |                      |                         |                      |                   |  |  |  |
| ← Chimera Port:             | P-0-7-0 (QSFP28 100     | )G CR4)              | Owner: Michael da Costa | Car                  |                   |  |  |  |
| Valkyrie Port:              | P-0-3-0 (QSFP28 100     | )G CR4)              | Owner: Michael da Costa | Car                  |                   |  |  |  |
|                             |                         |                      |                         |                      |                   |  |  |  |

- 1
- 2 Figure 37: Configuring the Chimera port impairment from the Valkyrie port.
- 3 Notice that the port association is an UI property only. It is not available with script commands.
- The following sub-sections describe the configuration of impairments using script commands. Users that solely
  use the UI can go to section 10.
- 6 9.2 Script configuration of impairments
- 7 When using script commands to configure impairments, the script commands are grouped into 3 groups:
- 8 Impairment configuration
- 9 Scheduler configuration
- 10 Distribution configuration
- 11 In addition to the configuration, the impairment can be turned on and off with the given configuration.
- 12 To configure the different impairments, each impairment is assigned an 'impairment ID' (iid) as illustrated in
- 13 Table 8.

| Impairment ID | Impairment Name |
|---------------|-----------------|
| 0             | DROP            |
| 1             | MISORDER        |
| 2             | DELAY / JITTER  |
| 3             | DUPLICATION     |
| 4             | CORRUPTION      |
| 5             | POLICER         |
| 6             | SHAPER          |

- 14 Table 8: Impairment IDs
- 15 The impairment ID is used in combination with the filter ID (fid) in the scheduler command and the
- 16 "distribution commands" to configure the impairments in each flow. The fid / iid addressing is illustrated in
- 17 Table 9.

| Flow to configure | Impairment to configure | How to address: [fid, iid] |
|-------------------|-------------------------|----------------------------|
| 0                 | Drop                    | [fid=0, iid=0]             |
| 3                 | Corruption              | [fid=3, iid=4]             |
| 7                 | Misordering             | [fid=7, iid=1]             |

- 18 Table 9: How to configure impairments using [fid,iid]
- 19 The impairment configuration is described in the following sub-sections, followed by two configuration
- 20 examples in sub-section 9.2.4.

#### 21 9.2.1 Impairment configuration

- 22 Some impairments need configuration of the impairment event itself. E.g. for packet corruption, it is required
- 23 to configure at which level (FCS/IP/TCP/UDP) the corruption takes place, while for drop, there is nothing to
- 24 configure, because when a drop event occurs, the packet is simply dropped.

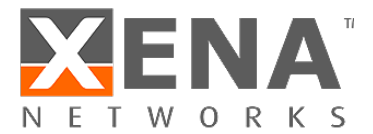

1 Table 10 lists the impairments which have an associated impairment configuration script command.

| Impairment Name | Configuration command |
|-----------------|-----------------------|
| Drop            | N.A.                  |
| Misordering     | PE_MISORDER[fid]      |
| Delay / Jitter  | N.A.                  |
| Duplication     | N.A.                  |
| Corruption      | PE_CORRUPT[fid]       |
| Policer         | PE_BANDPOLICER[fid]   |
| Shaper          | PE_BANDSHAPER[fid]    |

- 2 Table 10: Impairment configuration commands.
- The commands all take a fid as input. The details of the impairment script commands are described in section
  10.

#### **5** 9.2.2 Scheduler configuration

6 A single scheduler command is defined for all impairments.

PED SCHEDULE[fid, iid]

- 7 The schedule command takes fid and iid to identify the impairment to configure. The scheduling command is
- 8 described in detail in section 12.

9 9.2.3 Distribution configuration

- 10 The distribution commands are used to configure when to apply the selected impairment to the packets in the
- 11 flow. The supported distribution commands are listed in Table 11.

| Distribution Name  | Distribution Configuration Command |
|--------------------|------------------------------------|
| Off                | PED_OFF[fid, iid]                  |
| Constant Latency   | PED_CONST[fid, iid]                |
| Accumulate & Burst | PED_ACCBURST[fid, iid]             |
| Step               | PED_STEP[fid, iid]                 |
| Fixed probability  | PED_FIXED[fid, iid]                |
| Random probability | PED_RANDOM[fid, iid]               |
| Fixed burst        | PED_FIXEDBURST[fid, iid]           |
| Random Burst       | PED_RANDOMBURST[fid, iid]          |
| Gilbert-Elliot     | PED_GE[fid, iid]                   |
| Bit Error Rate     | PED_BER[fid, iid]                  |
| Uniform            | PED_UNI[fid, iid]                  |
| Gaussian (Normal)  | PED_GAUSS[fid, iid]                |
| Poisson            | PED_POISSON[fid, iid]              |
| Gamma              | PED_GAMMA[fid, iid]                |
| Custom             | PED_CUSTOM[fid, iid]               |

- 12 Table 11: Distribution configuration commands
- 13 Notice the PED\_OFF distribution. This is the default distribution at power up. It contains no impairment
- 14 configuration and the impairment is turned off. Assigning the PED\_OFF distribution to an impairment will clear
- 15 all impairment configuration and turn off the impairment.
- 16 The distribution commands take fid and iid to identify the impairment to configure. Depending on the type of
- 17 impairment, the distribution commands will either specify the number of packets between applying the
- 18 impairment (inter-packet) or the delay applied to each packet (latency / jitter).

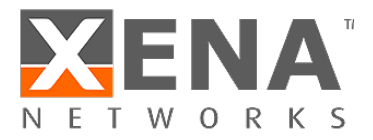

The details of the distribution commands are described in section 11.

| 2              | 9.2.4 Configuration example                                                                                                    |
|----------------|----------------------------------------------------------------------------------------------------|
| 3              | This sub-section contains two examples of now to configure impairments using script commands.                                                                                                    |
| 4<br>5<br>6    | <u>FCS corruption with fixed drop probability:</u><br>This example illustrates how to configure a fixed drop probability of 5.4321 % at the Ethernet FCS layer with a<br>duration of 1 sec. and a repeat period of 1.5 sec. |
| 7              | This will be configured for fid = 0 (Port default flow).                                                                                                    |
| 8              | The corruption iid = 4 is found in Table 8.                                                                                                    |
| 9<br>10        | Impairment configuration     Configure impairment corruption at the Ethernet FCS level     PE CORRUPT[0] ETH                                                                                                    |
| 11<br>12       | <ul> <li><u>Scheduler configuration</u></li> <li>Configure duration = 1 sec and repeat period = 1.5 sec</li> </ul>                                                                                                    |
|                | PED_SCHEDULE[0,4] 1000 1500                                                                                                    |
| 13<br>14       | • <u>Distribution configuration</u><br>Configure fixed distance drop probability of 5.4321 %                                                                                                    |
| 15             | PED_FIXED[0,4] 54321                                                                                                    |
| 16             | • <u>Turn on the impairment.</u>                                                                                                    |
|                | PED_ENABLE[0,4] ON                                                                                                    |
| 17             | • <u>Turn off impairment.</u>                                                                                                    |
|                | PED_ENABLE[0,4] OFF                                                                                                    |
| 18<br>19<br>20 | <u>Gaussian Jitter:</u><br>This example illustrates how to configure a Gaussian jitter distribution with an average = 50 us and standard<br>deviation = 2 us.                                                               |
| 21             | This will be configured for fid = 7 (Highest priority flow filter).                                                                                                    |
| 22             | The latency / jitter iid = 2 is found in Table 8.                                                                                                    |
| 23<br>24<br>25 | <ul> <li><u>Impairment configuration</u></li> <li>There is no impairment configuration for latency / jitter. (See Table 10).</li> </ul>                                                                                     |
| 26<br>27<br>28 | • <u>Scheduler configuration</u><br>The scheduling command is generally not supported for latency / jitter impairments (see Table 14).                                                                                      |
| 29<br>30       | <ul> <li><u>Distribution configuration</u></li> <li>Configure Gaussian distribution with average delay = 50 us and std dev = 2 us</li> </ul>                                                                                |

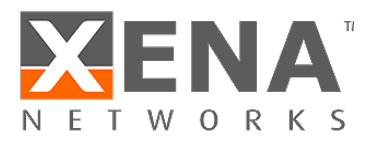

PED GAUSS[7,2] 50000 2000

1 • <u>Turn on the impairment.</u>

PED ENABLE[7,2] ON

<u>Turn off impairment.</u>

PED ENABLE [7,2] OFF

### 3 10 Flow Impairments

This section describes the impairments which are configured on a per flow basis. For a definition of flows, seesection 5.

- 6 As described in section 9, each impairment can be assigned a set of distributions and a scheduler. This section
- 7 will focus on the Chimera impairments, including examples of how to configure selected distributions and the
- 8 scheduler. However, for an elaborate description of the distributions available for each impairment, see
- 9 section 11. For an elaborate description of the scheduler, see section 12.
- 10 To enable flow impairments, the impairments must be enabled on the port level. This is illustrated in Figure 38.

| 5                           |                                                |                                                              |                                                                              |  |  |  |  |  |
|-----------------------------|------------------------------------------------|--------------------------------------------------------------|------------------------------------------------------------------------------|--|--|--|--|--|
| Chimera Impairment Features |                                                |                                                              |                                                                              |  |  |  |  |  |
|                             |                                                |                                                              |                                                                              |  |  |  |  |  |
| 0 (OSFP28 100G CR4)         | Owner:                                         | Michael da Cost                                              | a Car                                                                        |  |  |  |  |  |
| ociated Valkyrie port.      | Owner:                                         |                                                              |                                                                              |  |  |  |  |  |
|                             | 0 (QSFP28 100G CR4)<br>sociated Valkyrie port. | 0 (QSFP28 100G CR4) Owner:<br>sociated Valkyrie port. Owner: | 0 (QSFP28 100G CR4) Owner: Michael da Cost<br>sociated Valkyrie port. Owner: |  |  |  |  |  |

- 12 Figure 38: How to enable impairments.
- 13 If impairments are configured at the flow level but not enabled at the port level, they will not have any effect14 on the flow.
- 15 <u>Script configuration example:</u>
- 16 The following example illustrates how to enable flow impairments on a port.

P EMULATE ON

- 17 To configure the impairments for a given flow, first select the flow to configure using UI. Figure 39 illustrates
- 18 how to select flow 0 (Port default flow).

| ▲ Module 7 'Chimera-100G-5S-2P' |
|---------------------------------|
| Port 0 'QSFP28 100G CR4'        |
|                                 |
|                                 |
|                                 |
|                                 |
|                                 |
|                                 |
|                                 |
| L Port 1 'QSFP28 100G CR4'      |

19

11

20 Figure 39: How to select flow to configure in the UI.

38

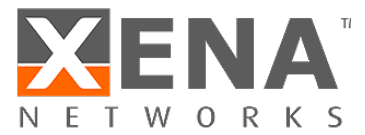

- 1 Then, expand the impairment window for the impairment to configure. The available impairment windows are
- 2 illustrated in Figure 40.

| Main Port Config | PCS/PMA Config & Status | Advanced PHY Features | Transceiver Features   | Impairment Config |
|------------------|-------------------------|-----------------------|------------------------|-------------------|
| Chimera Impairn  | nent Features           |                       |                        |                   |
| ✓ Enable Impair  | ments                   |                       |                        |                   |
| ← Chimera Port:  | P-0-7-0 (QSFP28 100     | IG CR4)               | Owner: Michael da Cost | a Car             |
| Valkyrie Port:   | No associated Valkyr    | ie port.              | Owner:                 |                   |
|                  |                         |                       |                        |                   |
| • Drop           |                         |                       |                        |                   |
| Misordering      |                         |                       |                        |                   |
| Latency / Jitt   | ter                     |                       |                        |                   |
| Duplication      |                         |                       |                        |                   |
| Corruption       |                         |                       |                        |                   |
| Policer          |                         |                       |                        |                   |
| • Shaper         |                         |                       |                        |                   |

13

- 4 Figure 40: How to select impairment to configure in the UI.
- 5 The configuration of each impairment is explained in the following sub-sections.
- 6 10.1 Packet duplication (iid = 3)
- Packet duplication will duplicate a packet, so the packet is transmitted twice in the Ethernet packet flow. The
  duplicate packet is inserted right after the original packet.
- 9 Notice that packet duplication is located after the shapers, just before the Tx port in the impairment pipeline.

10 I.e., enabling packet duplication will add packets to the packet flow after the shapers, hereby increasing the

- 11 BW compared to what was configured in the shaper. For further details on shapers, see section 10.5.
- 12 Configuration of duplication using the UI is illustrated in Figure 41.

| Duplication        |                             |               |          |
|--------------------|-----------------------------|---------------|----------|
| Distribution:      | Fixed Burst *               | 3 Scheduling: | One shot |
| Impair a fixed nur | nber of consecutive frames. |               | 4 Start  |
| Burst Size:        | 1 packets                   |               |          |

- 14 Figure 41: Duplication configuration in the UI.
- 15 (There is no configuration of the impairment for duplication).
- 16 <u>To configure duplication:</u>
- 17 1) Select the relevant distribution from the distribution dropdown menu (e.g. Fixed Burst).

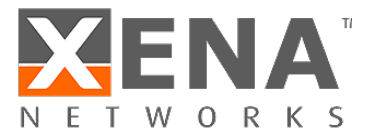

- 1 2) Supply the parameters to configure the selected distribution (e.g. Burst Size = 1).
- 2 3) Configure the scheduler (e.g. One shot).
- 3 4) Press "Start" to activate the impairment.

The configuration shown in Figure 41 will cause the next packet to be duplicated, implementing a burst of 1
duplicated packet.

- 6 Note: For every impairment, distribution "Fixed Burst" can be used to manually insert a number of
- 7 consecutively impairments. Simply configure the burst size and press start.
- 8 <u>Script configuration example:</u>
- 9 The example below illustrates how to duplicate a single packet (Schedule = One shot).

| PED_SCHEDULE[fid,3]              | 1 0 |
|----------------------------------|-----|
| <pre>PED_FIXEDBURST[fid,3]</pre> | 1   |
| PED ENABLE[fid,3]                | ON  |

- 10 10.2 Packet drop (iid = 0)
- 11 Packet drop will cause packets to be removed from the Ethernet packet flow.
- 12 Configuration of drop using the UI is illustrated in Figure 42.

|           | Drop                                           |                                      |                                     |                     |             |         |        |  |  |
|-----------|------------------------------------------------|--------------------------------------|-------------------------------------|---------------------|-------------|---------|--------|--|--|
| 1         | Distribution:                                  | Random Burst                         | t ···                               | 3                   | Scheduling: | Continu | * suot |  |  |
|           | Impair a random num<br>max. Burst starts at ar | ber of consecuti<br>y packet, with a | ive packets betv<br>given probabili | veen min and<br>ty. | 4           | Start   | Stop   |  |  |
|           | Burst Size Min:                                | 50                                   | packets                             |                     |             |         |        |  |  |
| 2         | Burst Size Max:                                | 100                                  | packets                             |                     |             |         |        |  |  |
|           | Burst Probability:                             | 1,23                                 | %                                   |                     |             |         |        |  |  |
| Figure 42 | Drop configuration i                           | in the UI.                           |                                     |                     |             |         |        |  |  |

- 15 (There is no configuration of the impairment for Drop).
- 16 <u>To configure Drop:</u>

13 14

17

18

- 1) Select the relevant distribution from the distribution dropdown menu (e.g. Random Burst).
- 2) Supply the parameters to configure the selected distribution.
- 19 (e.g. Burst Size Min = 50, Burst Size Max = 100 and Burst Probability = 1.23 %.)
- 20 3) Configure the scheduler (e.g. Continuous)
- 21 4) Press "Start" to activate the impairment.

The configuration shown in Figure 41 will cause a drop burst to start at any packet with a probability of 1.23 %.
 The size of each burst will be selected randomly between 50 packets and 100 packets.

- 24 5) To stop dropping packets press "stop".
- 25 <u>Script configuration example:</u>
- 26 The example below illustrates how to configure the same configuration using script commands.

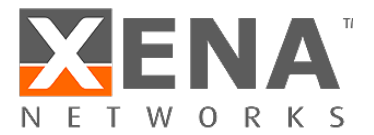

| PED_SCHEDULE[fid,0]               | 1 0         |
|-----------------------------------|-------------|
| <pre>PED RANDOMBURST[fid,0]</pre> | 50 100 1230 |
| PED ENABLE[fid,0]                 | ON          |

- 1 10.3 Misordering (iid = 1)
- 2 Misordering causes packets to be taken out of the Ethernet packet flow and delayed for a configurable number
- 3 of packets, after which they are re-inserted into the packet flow. The number of packets that the packet is
- 4 delayed is referred to as the "Misorder Depth".
- 5 At any point in time, only a single packet can be in queue to be re-inserted. As a result, the following limitation
- 6 applies to the values of probability and depth.

The values configured for "Probability" and "Depth" must comply to the following constraint:

Probability in % \* (Depth+1) <= 100%.

#### 7

12

- 8 The number of distributions which support misordering are limited to:
- 9 Fixed Burst with burst size = 1
- 10 Fixed Rate
- 11 Configuration of misordering using the UI is illustrated in Figure 43.

|   | Misordering                     |                        |                             |                    |                        |   |
|---|---------------------------------|------------------------|-----------------------------|--------------------|------------------------|---|
| 1 | Depth:                          | 5 pa                   | ckets 4                     | Scheduling:        | Repeat pattern         | * |
| 2 | Distribution:                   | Fixed Rate             | - 5                         | Duration:          | 2,00 sec               |   |
|   | Packets are impaired a<br>rate. | t a fixed interval, to | o match the configured Impa | air Repeat Period: | 3,00 sec<br>Start Stop |   |
| 3 | Impair Rate:                    | 5,00 %                 |                             |                    |                        |   |

- 13 Figure 43: Misorder configuration in the UI.
- 14 <u>To configure misordering:</u>
- 15 1) Configure the misordering depth.
- 16 2) Select the relevant distribution from the distribution dropdown menu<sup>6</sup> (e.g. Fixed Rate).
- 17 3) Supply the parameters to configure the selected distribution (e.g. Impair Rate = 5%)
- 18 4) Select the relevant scheduler function from the dropdown menu (e.g. Repeat Pattern)
- 19 5) Configure the selected scheduler function (e.g. Duration = 2 sec, Repeat Period = 3 sec)
- 20 6) Press "Start" to activate the impairment.
- 21 The configuration above will cause 5% of the packets to be extracted from the packet flow and re-inserted
- 22 after 5 packets.

<sup>6</sup> Only Fixed Burst (Burst Size = 1) and Fixed Rate support misordering. See section 11 for details.

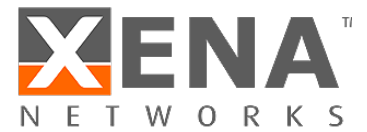

#### 1 <u>Script configuration example:</u>

2 The example below illustrates how to configure misordering as illustrated in Figure 43.

| PE_MISORDER  | [fid]   | 5         |
|--------------|---------|-----------|
| PED SCHEDULE | [fid,1] | 2000 3000 |
| PED FIXED    | [fid,1] | 50000     |
| PED ENABLE   | [fid,1] | ON        |

#### 3 10.4 Corruption (iid = 4)

- 4 Chimera supports packet corruption at the following protocol layers:
- 5 Ethernet FCS
- 6 IP
- 7 TCP
- 8 UDP
- 9 Corruption is done by altering a bit in the checksum for the configured protocol. Furthermore, when
- corruption is done at IP / TCP / UDP level, the Ethernet FCS is corrected, so the checksum error only appears at
   the configured level.
- Note: when configuring corruption at IP / TCP / UDP level, the flow filter must include the selected layer in the
   flow filter (see section 6).
- 14 I.e., if corruption is configured at the UDP level, the flow filter must include all relevant protocols:
- 15 Ethernet
- 16 (optionally) VLAN(s) / MPLS
- 17 IPv4 / IPv6
- 18 UDP

22

25

26

27

- 19 This implies that IP / TCP / UDP corruption is not supported for the port default flow (flow = 0), because this
- 20 flow has no filter.
- 21 Configuration of UDP checksum corruption using the UI is illustrated in Figure 44.

|   | <ul> <li>Corruption</li> </ul> |                      |   |            |             |          |      |
|---|--------------------------------|----------------------|---|------------|-------------|----------|------|
| 1 | Corruption type:               | Udp                  | Ŧ | <b>4</b> s | Scheduling: | Continue | us * |
| 2 | Distribution:                  | Bit Error Rate       | Ŧ | 5          |             | Start    |      |
|   | Distance between 'bit o        | errors' is constant. |   |            |             |          |      |
|   |                                |                      |   |            |             |          |      |
| 3 | Coefficient:                   | 8                    |   |            |             |          |      |
|   | Exponent:                      | -5                   |   |            |             |          |      |

- 23 Figure 44: UDP checksum configuration in the UI.
- 24 <u>To configure UDP checksum corruption:</u>
  - 1) Configure the protocol layer to corrupt (e.g. UDP).
  - 2) Select the relevant distribution from the distribution dropdown menu (e.g. Bit Error Rate).
  - 3) Supply the parameters to configure the selected distribution

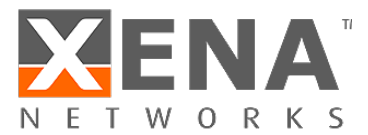

- 1 (e.g. Coefficient = 8, Exponent = -5)
- 2 4) Select the relevant scheduler function from the dropdown menu (e.g. Continuous).
- 3 5) Press "Start" to activate the impairment.
- 4 The configuration above will cause an UDP checksum error to be inserted into the packet flow for every 8 \* 10<sup>-</sup>
- 5 <sup>5</sup> bits of packet data.
- 6 <u>Script configuration example:</u>
- 7 The example below illustrates how to configure corruption as illustrated in Figure 44.

| PE_CORRUPT   | [fid <sup>7</sup> ]   | UDP | (3) |
|--------------|-----------------------|-----|-----|
| PED SCHEDULE | [fid <sup>7</sup> ,4] | 1   | 0   |
| PED BER      | [fid <sup>7</sup> ,4] | 8   | -5  |
| PED_ENABLE   | [fid,0]               | ON  |     |

#### 8 10.5 Flow BW control

9 Chimera implements policers at every flow input, which will drop all packets that exceed the configured 10 bandwidth (CIR) and burst size (CBS).

11 Likewise, Chimera implements shapers at the output, which will shape the outgoing traffic to a configurable

12 bandwidth (CIR) and burst size (CBS). If excess packets are available, there is a buffer of configurable size

13 ("Buffer size") for storing excess packets. If the buffer overflows due to shaper BW limiting, packets will be

14 dropped.

15 Policers and shapers implement a leaky bucket and update the current fill level. The fill level is reduced with

16 the rate specified by CIR and increased with the packet size when a packet is forwarded. If the bucket fill level

17 is above the CBS when a packet arrives at the policer / shaper, the packet will be dropped (policer) or held

18 back (shaper). If the fill level is below the CBS, the packet will be forwarded, and the size of the packet is added
19 to the fill level

19 to the fill level.

20 It is configurable whether the policer and shaper will be applied at layer 1 or layer 2. When configured for layer

21 2, only the Ethernet packets starting with the DMAC and ending with the FCS are counted as part of the traffic.

22 When shaping at layer 1 the minimum IPG (= 12 bytes) and the preamble (= 8 bytes) are considered part of the

- 23 traffic.
- 24 When configuring the parameters of the policer and shaper, the following limits apply:

| <u>Parameter</u>           | Legal values. | <u>Comments</u>                 | Step size      |
|----------------------------|---------------|---------------------------------|----------------|
| CIR:                       | 0 → 1,000,000 | Value is multiplied by 100 kbps | 1 (= 100 kbps) |
| CBS:                       | 0 → 2,097,152 | Bytes                           | 1 byte         |
| Buffer size <sup>8</sup> : | 0 → 2,097,152 | Bytes                           | 128 bytes      |

- 25 Furthermore, the CBS must be configured >= maximum packet size in flow + 64 bytes to function correctly.
- 26 Policers and shapers do not support any impairment distributions or scheduler functions.

<sup>8</sup> Shaper only.

<sup>&</sup>lt;sup>7</sup> IP / TCP / UDP corruption not supported for fid = 0 (Default flow).

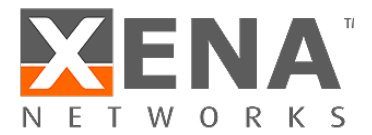

#### 1 10.5.1 Ingress policers (iid = 5)

2 Configuration of the ingress policer using the UI is illustrated in Figure 45.

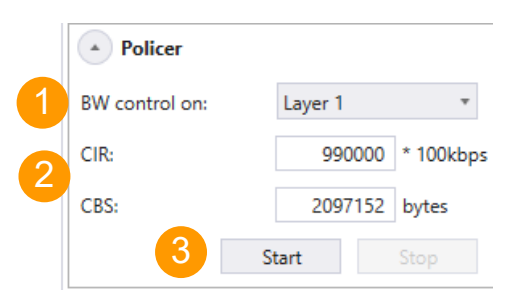

3

6 7

4 Figure 45: Configuring flow policer in the UI.

#### 5 <u>To configure ingress policer:</u>

- 1) Select at which layer to implement the policer from dropdown menu (e.g. Layer 1).
- 2) Supply the parameters to configure policer
- 8 (e.g. CIR = 9.9 Gbps, CBS = 2 Mbyte)
- 9 3) Press "Start" to activate the policer.
- 10 <u>Script configuration example:</u>
- 11 The example below illustrates how to configure the policer as illustrated in Figure 45.

| F | ۶E | BANDPOLICER | [fid] | ON  | T.1 | 990000 | 2097152 |
|---|----|-------------|-------|-----|-----|--------|---------|
| - | -  | DIMOLODIC   |       | 011 |     | 220000 | 000/200 |

#### 12 10.5.2 Egress shapers (iid = 6)

- 13 Notice that the shapers are located before the packet duplication in the impairment pipeline (see Figure 16).
- 14 I.e., if packet duplication is configured, duplicate packets are added to the flow after the shaper, and the
- 15 resulting output bandwidth will be higher than the one configured in the shaper.
- 16 Furthermore, the amount of memory allocated for the shaper buffer will be taken from the buffer used for
- 17 generating latency, so when memory is allocated for shaper buffering, the guaranteed lossless latency listed in 18 Table 2 will decrease accordingly.
- 18 Table 3 will decrease accordingly.
- 19 Configuration of the shaper using the UI is illustrated in Figure 46.

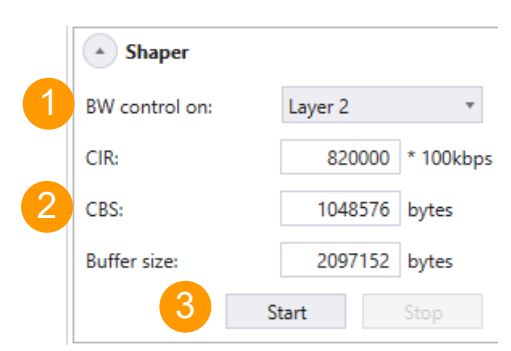

20

25

21 Figure 46: Configuring flow shapers.

- 22 <u>To configure egress shaper:</u>
- 23 1) Select at which layer to implement the shaper from dropdown menu (e.g. Layer 2).
- 24 2) Supply the parameters to configure the shaper
  - (e.g. CIR = 8.2 Gbps, CBS = 1 Mbyte, Buffer Size = 2 Mbyte)
- 26 3) Press "Start" to activate the impairment.

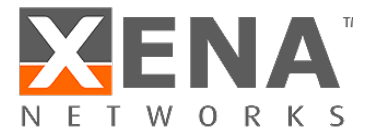

- 1 <u>Script configuration example:</u>
- 2 The example below illustrates how to configure the shaper as illustrated in Figure 46.

PE BANDSHAPER [fid] ON L2 820000 1048576 2097152

- 3 10.6 Latency / Jitter (iid = 2)
- 4 The latency / jitter impairment differs significantly from the other impairments described above, because it
- 5 affects the delay of each packet. As a consequence, the distributions which can be assigned to the latency /
- 6 jitter impairment define latencies rather than the distance in packets between two impaired packets.
- 7 Figure 47 illustrates how to configure a flow for a Gaussian jitter distribution with an average delay of 50 us
- 8 and a standard deviation of 2.5 us.

|   | Latency / Jitter                                                           |                                        |                                    |                         |             |            |   |
|---|----------------------------------------------------------------------------|----------------------------------------|------------------------------------|-------------------------|-------------|------------|---|
| 1 | Distribution:                                                              | Gaussian                               | *                                  | 3                       | Scheduling: | Continuous | Ŧ |
|   | The delay of the packe<br>Distribution'.The 'Gaus<br>'Standard Deviation'. | ts is distributed<br>sian Distributior | according to a<br>n' is defined by | 'Gaussian<br>'Mean' and | 4           | Start      |   |
| 0 | Mean:                                                                      | 50,0                                   | us                                 |                         |             |            |   |
|   | Standard Deviation:                                                        | 2,5                                    | us                                 |                         |             |            |   |

- 10 Figure 47: Latency jitter configuration in the UI.
- 11 (There is no configuration of the impairment for latency / jitter).
- 12 <u>To configure latency / jitter:</u>

9

13

- 1) Select the relevant distribution from the distribution dropdown menu (e.g. Gaussian).
- 14 2) Supply the parameters to configure the selected distribution
- 15 (e.g. Mean = 50.0 us, Standard Deviation = 2.5 us.).
- 16 3) Configure the scheduler (e.g. Continuous).
- 17 4) Press "Start" to activate the impairment.
- 18 The configuration shown in Figure 47 will cause a Gaussian jitter distribution to be applied to the packets on 19 the flow.
- 20 5) To stop dropping packets, press "stop".
- 21 <u>Script configuration example:</u>
- 22 The example below illustrates how to configure the same configuration using script commands.

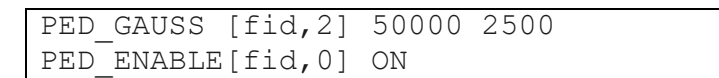

### 23 11 Impairments distributions

- As stated above, Chimera supports a very flexible distribution scheme with a variety of distributions which can be applied depending on the impairment type.
- 26 Overall, Chimera supports two different ways of implementing the distribution:
- Inter-packet: The distribution determines the distance between the impaired packets in terms of
   packets. For example, the number of packets between two dropped packet could be 10.

45

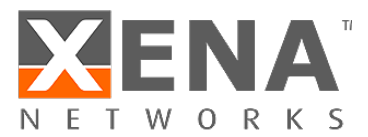

| 1  |   | This kind of distribution applies to the following impairments:                                          |
|----|---|----------------------------------------------------------------------------------------------------|
| 2  |   | o Drop                                                                                                   |
| 3  |   | o Corruption                                                                                             |
| 4  |   | <ul> <li>Duplication</li> </ul>                                                                          |
| 5  |   | <ul> <li>Misordering</li> </ul>                                                                          |
| 6  | ٠ | Latency: The distribution determines the time the packet is delayed in Chimera. If it is not a constant  |
| 7  |   | latency, this type of distribution specifies a combination of fixed latency and jitter. E.g., the jitter |
| 8  |   | distribution for the packets in flow could follow a Gaussian distribution.                               |
| 9  |   | This kind of distribution applies to the following impairments:                                          |
| 10 |   | <ul> <li>Latency / jitter</li> </ul>                                                                     |
|    |   |                                                                                                    |

11 The policers and shapers do not support assignment of a distribution function.

- 12 Furthermore, some distribution functions are implemented as logic functions, while others are implemented
- using table look up to approximate mathematical functions. When implementing an inter-packet distribution,
   the table will contain 512 entries, while the table will contain 1024 entries for latency distributions.
- 15 The distributions supported in Chimera for each impairment are illustrated in Table 12.

| Impairments<br>Distributions | Drop  | Corruption –<br>(FCS / IP/TCP/UDP) | Duplication       | Misordering | Latency / Jitter | Scheduler          |
|------------------------------|-------|------------------------------------|-------------------|-------------|------------------|--------------------|
| Off                          | ✓     | ✓                                  | ✓                 | ~           | ✓                | N.A.               |
|                              |       | Logic ba                           | sed               |             |                  |                    |
| Manual                       | ✓     | ✓                                  | ✓                 | ✓           | ×                | N.A.               |
| Fixed burst                  | ✓     | ✓                                  | ✓                 | ×           | ×                | One shot / Repeat  |
| Accumulate & Burst           | ×     | ×                                  | ×                 | ×           | ✓                |                    |
| Fixed Rate                   | ✓     | ✓                                  | ✓                 | ~           | ×                | Continuous / Repe  |
| BER                          | ✓     | ✓                                  | ✓                 | ×           | ×                | Pattern            |
| Random Rate                  | ✓     | ✓                                  | ✓                 | ×           | ×                |                    |
| Gilbert-Elliot               | ✓     | ✓                                  | ✓                 | ×           | ×                |                    |
| Random burst                 | ✓     | ✓                                  | ✓                 | ×           | ×                |                    |
| Constant                     | ×     | ×                                  | ×                 | ×           | ✓                | Continuous         |
|                              | Table | lookup (inter packet: 51           | 2 / latency: 1024 | samples)    |                  |                    |
| Uniform                      | ✓     | ✓                                  | ✓                 | ×           | ✓                | Continuous / Repe  |
| Gamma                        | ✓     | ✓                                  | ✓                 | ×           | $\checkmark$     | Pattern            |
| Gaussian                     | ✓     | ✓                                  | ✓                 | ×           | $\checkmark$     | (latency not suppo |
| Poisson                      | ✓     | ✓                                  | ✓                 | ×           | $\checkmark$     |                    |
| Step                         | ×     | ×                                  | ×                 | ×           | $\checkmark$     |                    |
| Custom                       | ✓     | ✓                                  | ~                 | ×           | $\checkmark$     |                    |

Table 12: Impairment distributions supported in Chimera

"✓" : supported

: not supported

"**x**"

The following sub-sections will describe each distribution in detail and provide script examples of how to configure.

#### 11.1 Logic based distributions

This sub-section contains a description of the logical distributions.

#### 11.1.1 Off distribution

This distribution is default at power-up and contains no configuration of any impairment parameters. If assigned to an impairment it will turn off the impairment and clear all impairment configuration.

#### 11.1.2 Manual injection

It is often convenient during testing to manually introduce a limited number of impairments. To do this, the user can configure the fixed burst described in section 11.1.3.

#### 11.1.3 Fixed burst

The "Fixed burst", when triggered, will impair a number of consecutive packets specified by the "Burst Size".

An example of how to configure fixed burst for drop is illustrated in Figure 48.

| Drop                |                        |        |             |          |
|---------------------|------------------------|--------|-------------|----------|
| Distribution:       | Fixed Burst            | Ŧ      | Scheduling: | One shot |
| Impair a fixed numb | per of consecutive fra | ames.  |             | Start    |
|                     |                        |        |             |          |
| Burst Size:         | 2 p                    | ackets |             |          |

Figure 48: Configuring "Fixed Burst" distribution in the UI.

#### **Distribution parameters:**

• Burst Size: Specifies the number of consecutive packets to impair

(For valid parameter ranges, please refer to the script command description.)

This configuration will cause 2 consecutive packets to be dropped when pressing "Start".

#### Script configuration example:

The example below illustrates how to configure the configuration above using script commands.

| PED | SCHEDULE   | [fid,0] | 1 | 0 |
|-----|------------|---------|---|---|
| PED | FIXEDBURST | [fid,0] | 2 |   |

For fixed burst configured for one shot, there is a special command to determine whether there is a burst pending or not.

| PED ONESHOTSTATUS[fid,2] ? |
|----------------------------|
|----------------------------|

This command will return the value of the register which is used to trigger a fixed burst. In case a 1 is returned, there is a burst pending. The next packet on the flow will trigger the burst.

#### 11.1.4 Random burst

"Random Burst" implements bursts of random size. The burst is triggered randomly based on a configurable per packet probability and subsequently impair a random number of consecutive packets chosen between minimum burst size ("Burst Min") and maximum burst size ("Burst Max").

An example of how to configure fixed burst for corruption is illustrated in Figure 49.

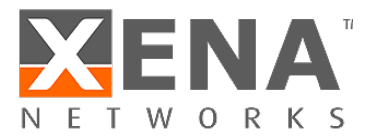

| Corruption type:         | Ethernet         | -                         | Scheduling:      | Repeat p | pattern  | * |
|--------------------------|------------------|---------------------------|------------------|----------|----------|---|
| Distribution:            | Random Burst     | Ŧ                         | Duration:        |          | 1,00 sec |   |
| Impair a random numb     | er of consecutiv | ve packets between min an | d Repeat Period: |          | 2,00 sec |   |
| max. Burst starts at any | packet, with a   | given probability.        |                  | Start    |          |   |
| Burst Size Min:          | 15               | packets                   |                  |          |          |   |
| Burst Size Max:          | 20               | packets                   |                  |          |          |   |
| Burst Probability:       | 0,05             | %                         |                  |          |          |   |

Figure 49: Configuring "Random Burst" distribution in the UI.

#### **Distribution parameters:**

- Burst Size Min: Specifies the minimum burst size.
- Burst Size Max: Specifies the maximum burst size.
- Burst Probability: Specifies the probability that a burst will start at any given packet.

(For valid parameter ranges, please refer to the script command description.)

In the example above, every packet has a 0.05 % probability of starting a burst. The burst size will be randomly chosen between 15 and 20 packets. The impairment will be restarted every 2.0 sec and turned off after 1.0 sec.

#### Script configuration example:

The example below illustrates how to configure the same using script commands.

| PED | SCHEDULE    | [fid,4]  | 100 200   |
|-----|-------------|----------|-----------|
| PED | RANDOMBURST | [[fid,4] | 15 20 500 |

#### 11.1.5 Fixed rate

"Fixed Rate" will impair a configurable fraction of the packets in a predictable way, with nearly equal distance between impairments<sup>9</sup>.

An example of how to configure fixed rate for duplication is illustrated in Figure 50.

| Duplication                |                         |                             |             |          |      |
|----------------------------|-------------------------|-----------------------------|-------------|----------|------|
| Distribution:              | Fixed Rate              | Ŧ                           | Scheduling: | Continuo | us * |
| Packets are impaired rate. | at a fixed interval, to | match the configured Impair | ·           | Start    |      |
| Impair Rate:               | 12,23 %                 |                             |             |          |      |

Figure 50: Configuring "Fixed Rate" distribution in the UI.

<sup>9</sup> The distance between impairments is adjusted to match the configured rate in a predictable repeatable pattern.

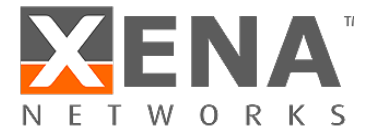

#### Distribution parameters:

• Impair rate: Fraction of packets to impair.

(For valid parameter ranges, please refer to the script command description.)

In the example above, 12.23% of the packets will be duplicated. Duplication is done with (nearly) equal distance between duplicated packets in a predictable manner to match the configured impair rate.

#### Script configuration example:

The example below illustrates how to configure the same configuration using script commands.

| PED : | SCHEDULE | [fid,3] | 1  | 0     |
|-------|----------|---------|----|-------|
| PED_I | FIXED    | [fid,3] | 12 | 22300 |

#### 11.1.6 Bit Error Rate (BER)

"Bit Error Rate" will impair the packets of a flow equivalent to a configured BER. E.g., if configured for a BER of 5\*10<sup>-8</sup>, an impairment will be applied for every 0.2\*10<sup>8</sup> bits on the flow. The impairments are applied in a predictable way, with nearly equal distance between impairments.

An example of how to configure bit error rate for drop is illustrated in Figure 51.

| <ul> <li>Drop</li> </ul> |                      |   |                |                  |
|--------------------------|----------------------|---|----------------|------------------|
| Distribution:            | Bit Error Rate       | • | Scheduling:    | Repeat pattern * |
| Distance between 'bit    | errors' is constant. |   | Duration:      | 2,50 sec         |
|                          |                      |   | Repeat Period: | 3,10 sec         |
| Coefficient:             | 5                    |   |                | Start Stop       |
| Exponent:                | -8                   |   |                |                  |

Figure 51: Configuring "Bit Error Rate" distribution.

#### **Distribution parameters:**

- Coefficient: The mantissa of the configured BER.
- Exponent: The exponent of the configured BER.

 $BER = Coefficient * 10^{Exponent}$ 

(For valid parameter ranges, please refer to the script command description.)

In the example above, one packet will be dropped for every  $0.2*10^8$  bits on the flow, equivalent to a BER of  $5*10^{-8}$ . The impairment will be restarted every 3.1 sec. and turned off after a duration of 2.5 sec.

#### Script configuration example:

The example below illustrates how to configure the same configuration using script commands.

| PED | SCHEDULE | E[fid,0] | 250 310 |
|-----|----------|----------|---------|
| PED | BER      | [fid,0]  | 5 -8    |

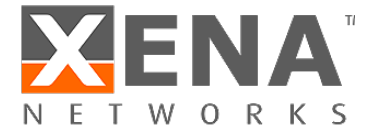

#### 11.1.7 Random Rate

"Random Rate" will impair a configurable fraction of the packets based on a per packet drop probability, i.e. unlike fixed rate, the impairment pattern is stochastic with an average equal to the configured "Impair Probability".

An example of how to configure random rate for duplication is illustrated in Figure 52.

| Distribution:     | Random Rate             | *                | Scheduling: | Continu | ous " |
|-------------------|-------------------------|------------------|-------------|---------|-------|
| Each packet is im | paired with the configu | red probability. |             | Start   | Stop  |

Figure 52: Configuring "Random Rate" distribution in the UI.

#### Distribution parameters:

• Impair rate: Fraction of packets to impair.

(For valid parameter ranges, please refer to the script command description.)

In the example above, 12.45% of the packets will be duplicated. Duplication is done based on per packet probability.

#### Script configuration example:

The example below illustrates how to configure the same configuration using script commands.

| PED | SCHEDULE | E[fid,3] | 1 0    |
|-----|----------|----------|--------|
| PED | RANDOM   | [fid,3]  | 124500 |

#### 11.1.8 Gilbert-Elliot

The Gilbert-Elliot distribution defines two states, each with a separate packet impairment probability:

- Good state
- Bad state

In any of the two states, there is a certain probability that the system will transition to the other state. The Gilbert-Elliot algorithm is illustrated in Figure 53.

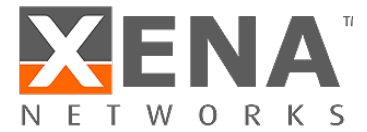

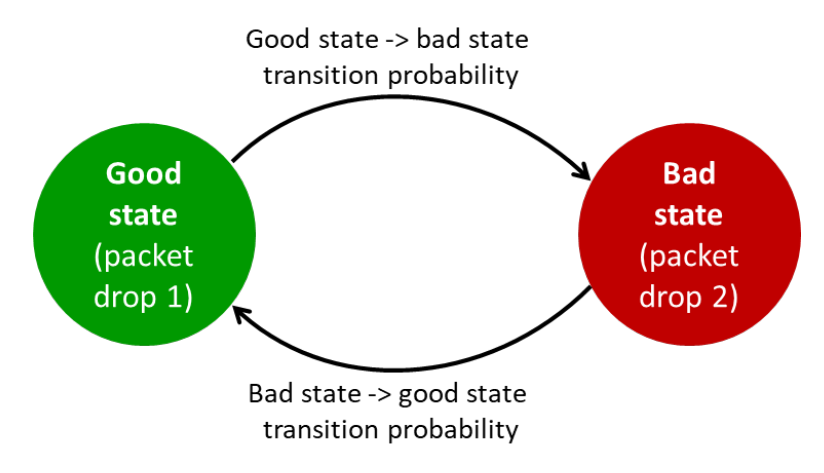

Figure 53: Gilbert-Elliot two states.

When the system is in the "Good State" ("State 1"), there is a configurable impairment probability ("Drop 1") and there is a configurable probability ("Transfer prob 1") to transition to the "Bad State" ("State 2"). Likewise, when in the "Bad State", there is a configurable impairment probability ("Drop 2") and a configurable probability to transition to the "Good State" ("Transfer prob 2").

An example of how to configure "Gilbert-Elliot" for TCP corruption is illustrated in Figure 54.

| Corruption type:                                                            | Тср                                                         | Ŧ                                                |            | Scheduling: | Continu | ous 🔹 |
|-----------------------------------------------------------------------------|-------------------------------------------------------------|--------------------------------------------------|------------|-------------|---------|-------|
| Distribution:                                                               | Gilbert Elliott                                             | Ŧ                                                |            |             | Start   |       |
| 'Gilbert-Elliot' impler<br>probabilities. For eac<br>transitioning to the c | ments two states wi<br>h packet there is co<br>other state. | ith differentimpairmer<br>onfigurableprobability | nt<br>/ of |             |         |       |
| Income in Descharts (Deschi)                                                | 0,01 % In                                                   | npair Probability 2:                             | 2,23 %     |             |         |       |
| Impair Probability I:                                                       |                                                             |                                                  |            |             |         |       |

Figure 54: Configuring "Gilbert-Elliot" distribution in the UI.

#### Distribution parameters:

- Impair Probability 1: The per packet impairment probability in state 1.
- Transfer Probability 1: The per packet probability of moving to state 2 from state 1.
- Impair Probability 2: The per packet impairment probability in state 2.
- Transfer Probability 2: The per packet probability of moving to state 1 from state 2.

(For valid parameter ranges, please refer to the script command description.)

In the example above, the probability of TCP corruption when in state 1 is 0.01 %, while the probability of transferring to state 2 is 0.34 %. When in state 2, the probability of TCP corruption when is 0.01 %, while the probability of transferring to state 1 is 0.34 %

#### Script configuration example:

The example below illustrates how to configure the same configuration using script commands.

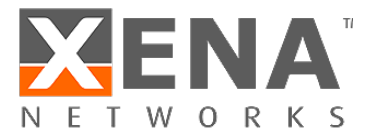

| PE_C | CORRUPT  | [fid]   | TCP |      |       |       |
|------|----------|---------|-----|------|-------|-------|
| PED  | GE       | [fid,4] | 100 | 3400 | 22300 | 49800 |
| PED  | SCHEDULE | [fid,4] | 1 0 |      |       |       |

#### 11.1.9 Accumulate & Burst

Chimera allows simulating temporary congestion in a network using the "accumulate and burst" distribution. For a configurable period ("Burst Delay"), packets are collected in a buffer, rather than forwarded to the output port. After this period of time, all the buffered packets are forwarded to the output as fast as possible, thus creating a burst. Once buffered packets have been transmitted from the buffer, packets will be forwarded with minimum latency.

The packet accumulation is triggered by the first packet received on the flow after the distribution was enabled.

An example of how to configure "Accumulate & Burst" for latency / jitter corruption is illustrated in Figure 55.

| Latency / Jitter                                                                                       |                     |                |        |     |
|----------------------------------------------------------------------------------------------------|---------------------|----------------|--------|-----|
| Distribution:                                                                                          | Accumulated Burst 💌 | Scheduling:    | Repeat | *   |
| Accumulate all frames for a time equal to 'Burst Delay' and subsequently burst all accumulated frames. |                     | Repeat Period: | 3,00   | sec |
|                                                                                                    |                     |                | Start  |     |
| Burst Delay:                                                                                           | 200,0 us            |                |        |     |

Figure 55: Configuring "Accumulate and Burst" in the UI.

#### **Distribution parameters:**

• Burst Delay: Specifies the duration of the packet accumulation after receiving the first packet.

(For valid parameter ranges, please refer to the script command description.)

In the example above, packets are accumulated for 200 us, and subsequently they are sent then to the output as fast as possible. The accumulation is re-triggered every 3.0 sec.

#### Script configuration example:

The example below illustrates how to configure the same configuration using script commands.

| PED | SCHEDULE[fid,2] | 1 300  |
|-----|-----------------|--------|
| PED | ACCBURST[fid,2] | 200000 |

For accumulate & burst configured for repeat, there is a special command to determine whether an accumulate & burst event is pending, or whether it has been triggered.

| PED | ONESHOTSTATUS[fid,2] | ? |
|-----|----------------------|---|
|-----|----------------------|---|

This command will return the value of the register which is used to trigger an accumulate & burst event. In case a 1 is returned, there is an event pending. The next packet on the flow will trigger the accumulate & burst.

#### 11.1.10 Constant Delay

"Constant Latency" will apply a constant latency to all packets in the flow.

Configuring constant latency in the UI is illustrated in Figure 56.

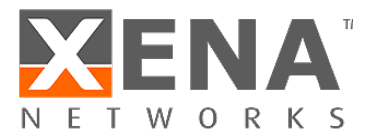

| Distribution:        | Constant             |        | Scheduling: | Continuou  |
|----------------------|----------------------|--------|-------------|------------|
| Delay all packets in | n flow with constant | delay. |             | Start Stop |

Figure 56: Configuring "Constant Latency" in the UI.

#### Distribution parameters:

• Latency: Specifies the constant latency to be applied to all packets.

(For valid parameter ranges, please refer to the script command description.)

In the example above, all packets are delayed for 90.5 us.

#### Script configuration example:

The example below illustrates how to configure the same configuration using script commands.

| PED CONST[fid,2] | 90500 |
|------------------|-------|
|------------------|-------|

#### 11.2 Table based distributions

This sub-section describes the distributions which are implemented using a table lookup to approximate a mathematical function.

Each table-based distribution exists in 2 flavors:

- Inter-packet distribution: The distribution describes the distance in packets between impairments. This is implemented with 512 table values.
- Latency distribution: This distribution describes the delay applied to the packets. This is implemented with 1024 table values.

This implies that when a table-based distribution is applied to the latency / jitter impairment, the table will contain 1024 values, while for all other impairments, it will contain 512 values.

The maximum data values that can be programmed into the table based distributions are listed in Table 13.

| Entry type       | Maximum value   |                        |  |
|------------------|-----------------|------------------------|--|
| Inter-packet     | 262,143 packets |                        |  |
| Latency / jitter | 30 ms           | (Normal timing mode)   |  |
|                  | 302 ms          | (Extended timing mode) |  |

Table 13: Custom distribution maximum data values.

Note: When applying a table-based distribution to latency / jitter, Chimera can only adjust the jitter within the existing IPG of the incoming packets. This implies that packet misordering cannot happen due to jitter. If sending packets with a smaller IPG than the latency specified in a distribution, the distribution function will not be applied as intended.

#### 11.2.1 Uniform

The "Uniform Distribution" will randomly select the distance between impairments from a configured interval defined by a minimum ("min") and a maximum value ("max").

Figure 57 illustrates how to configure a uniform distribution for drop.

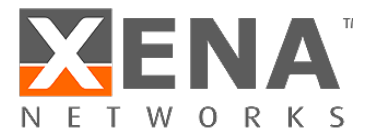

| Distribution:     | Uniform              | *                        | Scheduling: | Continu | ous |
|-------------------|----------------------|--------------------------|-------------|---------|-----|
| The distance betw | een impaired packets | is uniformly distributed |             | Start   |     |
| between a min. ar | nd a max. value.     |                          |             |         |     |

Figure 57: Configuring "Uniform distribution".

#### **Distribution parameters:**

- Min: Specifies the minimum number of packets/latency for the uniform distribution.
- Max: Specifies the maximum number of packets/latency for the uniform distribution.

(For valid parameter ranges, please refer to the script command description.)

In the example above, the distance between drops will be chosen randomly in the interval between 15 packets and 201 packets.

#### Script configuration example:

The example below illustrates how to configure the same configuration using script commands.

| PED | SCHEDULE | [fid,0] | 1 0    |
|-----|----------|---------|--------|
| PED | UNI      | [fid,0] | 15 201 |

#### 11.2.2 Gaussian

The Gaussian (Normal) distribution implements an approximation of the mathematical function, which is defined by a mean value ( $\mu$ ) and a standard deviation ( $\sigma$ ). The Gaussian distribution is illustrated in Figure 58. When a flow is configured for Gaussian Jitter, the mean latency of packets is equal to the configured mean latency, and the deviations of single packets from the mean will be according to the Gaussian distribution.

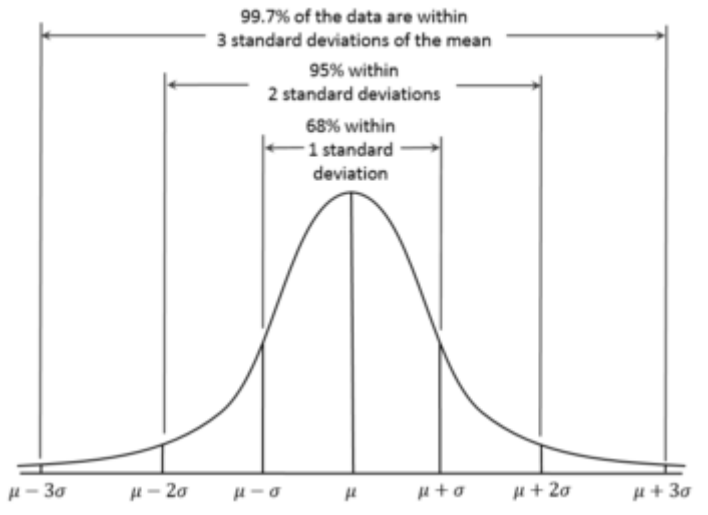

Figure 58: Gaussian distribution.

Chimera limits the Gaussian function to the following latency interval:

#### $\mu$ - 3 x $\sigma$ <= simulated values <= $\mu$ + 3 x $\sigma$

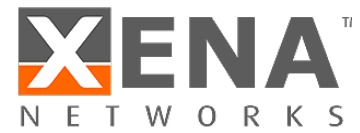

Figure 59 illustrates how to configure Gaussian distribution for latency / jitter.

| Latency / Jitter                                                             |                                             |                                              |                |            |
|------------------------------------------------------------------------------|---------------------------------------------|----------------------------------------------|----------------|------------|
| Distribution:                                                                | Gaussian                                    | *                                            | Scheduling:    | Continuous |
| The delay of the packed<br>Distribution'.The 'Gause<br>'Standard Deviation'. | ets is distributed a<br>ssian Distribution' | ccording to a 'Gauss<br>is defined by 'Mean' | ian Sta<br>and | art Stop   |
| Mean:                                                                        | 20,5 u                                      | s                                            |                |            |
| Standard Deviation:                                                          | 2,3 u                                       | s                                            |                |            |

Figure 59: Configuring "Gaussian jitter" in the UI.

#### **Distribution parameters:**

- Mean: Specifies the mean value for the Gaussian distribution.
- Standard Deviation: Specifies the standard deviation for the Gaussian distribution.

(For valid parameter ranges, please refer to the script command description.)

In the example above, a jitter with a Gaussian distribution with Mean = 20.5 us and Standard Deviation = 2.3 us is applied continuously to the flow.

#### Script configuration example:

The example below illustrates how to configure the same configuration using script commands.

PED\_GAUSS[fid,2] 20500 2300

#### 11.2.3 Gamma

The Gamma distribution approximates the mathematical function which is defined by a Shape parameter ( $\kappa$ ) and the Scale parameter ( $\theta$ ). The Gamma distribution is illustrated in Figure 60 for different values of the Shape and Scale parameters. When a flow is configured for Gamma Latency / Jitter, the mean latency of packets is equal to the configured mean latency (see below), and the deviations of single packets from the mean will be according to the Gamma distribution.

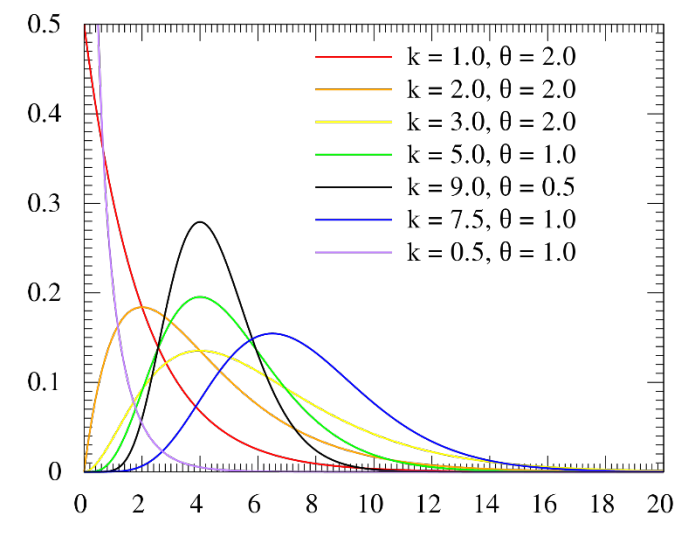

Figure 60: Gamma distribution.

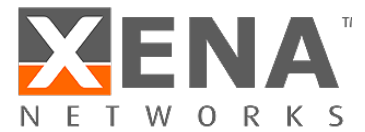

Chimera limits the Gamma function to the following latency interval:

| $\mu$ - 4 x $\sigma$ <= simulated values <= $\mu$ + 4 x $\sigma$ |
|------------------------------------------------------------------|
| Where:                                                           |
| $\sigma = \sqrt{\kappa * \theta^2}$ (standard deviation)         |
| $\mu = \kappa * \theta$ (mean value)                             |

Figure 63 illustrates how to configure Gamma distribution for Latency / Jitter.

| Latency / Jitter                                                        |                                                   |                                                          |             |       |            |
|-------------------------------------------------------------------------|---------------------------------------------------|----------------------------------------------------------|-------------|-------|------------|
| Distribution:                                                           | Gamma                                             | Ŧ                                                        | Scheduling: |       | Continuous |
| The delay between im<br>'Gamma Distribution'.<br>and 'Scale' parameters | paired packets is dis<br>The 'Gamma Distrib<br>;. | stributed according to a<br>ution' is defined by 'Shape' |             | Apply | ➡ Start    |
| Shape:                                                                  | 7,50                                              |                                                          |             |       |            |
| Scale:                                                                  | 10,0 us                                           |                                                          |             |       |            |

Figure 61: Configuring "Gamma distribution" in the UI.

#### **Distribution parameters:**

- Shape (κ): Gamma distribution Shape parameter.
- Scale (θ): Gamma distribution Scale parameter

(For valid parameter ranges, please refer to the script command description.)

In the example above, Latency / Jitter is configured with a Shape parameter of 7.5 and a Scale parameter of 10.0 us. For Latency / Jitter, it is not possible to configure a scheduler function.

#### Script configuration example:

The example below illustrates how to configure the same configuration using script commands.

| PED | GAMMA | [fid,2] | 750 | 10000 |  |
|-----|-------|---------|-----|-------|--|

#### 11.2.4 Poisson

The Poisson distribution approximates the mathematical function which is defined by a mean value ( $\lambda$ ). The Poisson distribution is illustrated in Figure 62. When a flow is configured for poisson jitter, the mean latency of packets is equal to the configured mean latency, and the deviations of single packets from the mean will be according to the Poisson distribution.

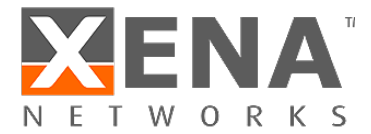

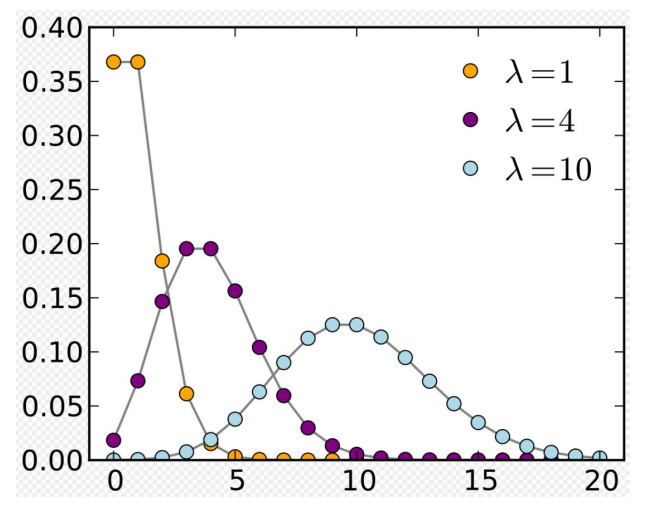

Figure 62: Poisson distribution.

Chimera limits the Poisson function to the following latency interval:

| $\mu$ - 3 x $\sigma$ <= simulated values <= $\mu$ + 3 x $\sigma$ |  |
|------------------------------------------------------------------|--|
| Where:                                                           |  |
| $\sigma=\sqrt{\lambda}$ (standard deviation)                     |  |
| $\mu = \lambda$ (Mean value).                                    |  |

Figure 63 illustrates how to configure Poisson distribution for duplication.

| Duplication          |                       |                                                |                |       |            |   |
|----------------------|-----------------------|------------------------------------------------|----------------|-------|------------|---|
| Distribution:        | Poisson               | •                                              | Scheduling:    | Repe  | at pattern | * |
| The distance between | impaired packets is o | listributed according to a tion' is defined by | Duration:      |       | 2,00 sec   |   |
| 'Lambda'.            |                       | tion is defined by                             | Repeat Period: |       | 4,00 sec   |   |
| Lambda:              | 10                    |                                                | [              | Start | Stop       |   |

Figure 63: Configuring "Poisson distribution" in the UI.

#### **Distribution parameters:**

• Lambda ( $\lambda$ ): Specifies the mean value for the Poisson distribution.

(For valid parameter ranges, please refer to the script command description.)

In the example above, duplication with a packet spacing defined by a Poisson distribution with Mean = 10 is applied to the flow for 2.0 sec and then stopped. This will be repeated every 4.0 sec.

#### Script configuration example:

The example below illustrates how to configure the same configuration using script commands.

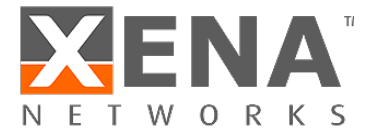

PED\_SCHEDULE[fid,3] 2000 4000 PED POISSON [fid,3] 10

#### 11.2.5 Step

The "Step Distribution" will apply an impairment to a flow, randomly altering between two configurable values. The step distribution is only applicable to latency / jitter.

Figure 64 illustrates how to configure step distribution for Latency / Jitter.

| <ul> <li>Latency / Jitter</li> </ul>            |               |                                  |                             |             |       |            |
|-------------------------------------------------|---------------|----------------------------------|-----------------------------|-------------|-------|------------|
| Distribution:                                   | Step          | Ŧ                                |                             | Scheduling: |       | Continuous |
| Incoming frames have a<br>Delay' and 50% chance | a 50% chance  | of being delay<br>ved with a 'Ma | ed with a 'Min<br>x Delay'. |             | Start | Stop       |
|                                                 | or being dela |                                  | in Denay I                  |             |       |            |
| Min Delay:                                      | 7,5           | us                               |                             |             |       |            |
| Max Delay:                                      | 20,9          | us                               |                             |             |       |            |

Figure 64: Configuring "Step Distribution" for latency / jitter in the UI.

#### **Distribution parameters:**

- Min Delay: Specifies the minimum delay.
- Max Delay: Specifies the maximum delay.

(For valid parameter ranges, please refer to the script command description.)

In the example above, packets will randomly be delayed by either 7.5 us or 20.9 us.

#### Script configuration example:

The example below illustrates how to configure the same configuration using script commands.

PED\_STEP[fid,2] 7500 20900

#### 11.2.6 Custom Distribution

In addition to the pre-defined distributions described above, Chimera supports the definition of "Custom Distributions". Custom distributions are table-based distributions which are defined per port. They are identified by a Custom ID (cust\_id), which identifies each custom distribution on that port. Chimera supports up to 40 custom distributions per port (cust\_id: 1-40). Once the custom distribution is defined, it can be applied to any of the impairments in the impairment pipeline.

A custom distribution is a table-based distribution, where the user can supply the values in the table. Furthermore, the user can configure whether the values in the table should be applied in a predictable order, reading out table index 0, 1, 2 ...  $511/1023 \rightarrow 0$ , 1, 2 ..., or whether the values are applied in a random order.

Finally, the user can supply a "Custom Name" for every custom distribution to make it easier to navigate within the distributions defined.

The custom distributions will support 512 table entries for inter-packet distributions and 1024 values for latency / jitter distributions. As a result, only custom distributions with 1024 entries may be assigned to latency / jitter, while custom distributions with 512 entries can be assigned to all other impairments except for misordering, which does not support custom distributions.

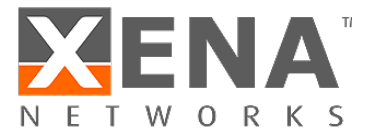

Custom distributions are defined using the script command: PEC\_VAL.

The PEC VAL has the following parameters:

- Linear: Determines whether table values are chosen randomly or in predictable order 0 → highest row → 0 etc.
- Symmetric: Reserved for future use must be set to OFF (0).
- Num\_entries: This indicates whether the distribution is an "inter-packet" distribution (=512 entries) or a latency / jitter distribution (=1024 entries).
- 512 or 1024 data values according to num\_entries.

The UI supports managing the custom distributions using the "Custom Distributions Library" found on the port impairment tab. The custom distributions library provides an overview of the custom distributions defined for each port and can be used to create, delete and export custom distributions to a file for later use.

The custom distributions library is illustrated in Figure 65.

| Enab                      | e Impairments                                                                                    |                  |                                           |                            |
|---------------------------|--------------------------------------------------------------------------------------------------|------------------|-------------------------------------------|----------------------------|
| Chime                     | era Port:                                                                                        | P-0-0-0 (OSFP28  | 3 50G AOC)                                | Owner: Xena testuse        |
| Valkvr                    | ie Port:                                                                                         | No associated Va | alkvrie port.                             | Owner:                     |
| Cust                      | om Distribution Libra                                                                            | гу               |                                           |                            |
| Cust<br>ID                | om Distribution Libra                                                                            | гу               | Туре                                      | Import                     |
| Cust<br>ID<br>0           | om Distribution Libra Name Jitter sawtooth_0                                                     | гу               | Type<br>Latency                           | ▲ Import                   |
| Cust<br>ID<br>0           | om Distribution Libra<br>Name<br>Jitter sawtooth_0<br>Packet sawtooth_01                         | гу               | Type<br>Latency<br>Interpacket            | Import<br>Export           |
| Cust<br>ID<br>0<br>1<br>7 | om Distribution Libra<br>Name<br>Jitter sawtooth_0<br>Packet sawtooth_01<br>Jitter Custom dist 7 | ry               | Type<br>Latency<br>Interpacket<br>Latency | Import<br>Export<br>Delete |

Figure 65: Custom Distributions Library.

The custom distribution library lists which custom distributions are on the selected port and hence which distributions will appear in the custom distribution list, when assigning a custom distribution to an impairment.

The "Type" column indicates whether the distribution can be assigned to latency/jitter or one of the other impairments (inter-packet).

Files used to define custom distributions have the \*.xpc extension and must contain the following commands:

- PEC\_VAL[cust\_id]
- PEC\_COMMENT[cust\_id]

It is optional whether the \*.xpc file contains the [MODULE]/[PORT] in front of the commands. If these values are present, the custom distribution will be defined for the port, indicated by the [PORT] parameter. If [MODULE] / [PORT] is not defined, the custom distribution will be defined for the port currently selected in the UI.

#### Custom distribution configuration example (inter-packet):

The example below illustrates how to configure a custom distribution for "inter-packet" with a cust\_id = 5 and with linear property = ON. Furthermore, it will assign a name to the distribution: "Sample inter-packet distribution".

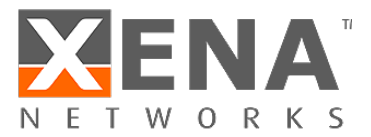

PEC\_VAL[5] ON OFF 512 <DATA\_0> <DATA\_1> ... <DATA\_511>
PEC COMMENT[5] "Sample inter-packet distribution"

Once the "inter-packet" Custom Distribution has been defined, it is possible to assign it to an impairment. Figure 66 illustrates how to use the distribution created above with drop.

|   | Drop                   |                      |   |               |    |           |   |   |
|---|------------------------|----------------------|---|---------------|----|-----------|---|---|
| 1 | Distribution:          | Custom               | * | 3 Scheduling: |    | Continuou | s | • |
|   | Custom distributions d | lefined by the user. |   | 4             | St | tart      |   |   |
|   |                        |                      |   |               |    |           |   |   |
| 2 | Name:                  | [5] Sample inter     | * |               |    |           |   |   |

Figure 66: Assigning "Custom Distribution" to drop.

#### To configure custom distribution for drop:

- 1) Select "Custom Distribution" from the distribution dropdown menu.
- 2) Select the required custom distribution from the custom distribution list (e.g. #5).
- 3) Configure the scheduler (e.g. Continuous)
- 4) Press "Start" to activate the Custom Distribution.

#### Script configuration example:

The example below illustrates how to configure the same configuration using script commands.

| PED | SCHEDUL | E[fid,0] | 1 | 0 |  |
|-----|---------|----------|---|---|--|
| PED | CUST    | [fid,0]  | 5 |   |  |

Custom distribution configuration example (latency / jitter):

The example below illustrates how to configure a custom distribution for latency / jitter with a cust\_id = 13 and with linear property = OFF. Furthermore, it will assign a name to the distribution: "Sample latency distribution".

```
PEC_VAL[13] OFF OFF 1024 <DATA_0> <DATA_1> ... <DATA_1023>
PEC COMMENT[13] "Sample latency distribution"
```

Once the latency / jitter custom distribution has been defined, it is possible to assign it to an impairment. Figure 67 illustrates how to use the distribution created above with latency / jitter.

|   | Latency / Jitter       |                      |     |             |       |            |
|---|------------------------|----------------------|-----|-------------|-------|------------|
| 1 | Distribution:          | Custom               | Ŧ   | Scheduling: |       | Continuous |
|   | Custom distributions d | lefined by the user. |     | 3           | Start |            |
|   |                        |                      |     |             |       |            |
| 2 | Name:                  | [13] Sample laten    | . • |             |       |            |

Figure 67: Assigning "Custom Distribution" to latency / jitter in the UI.

To configure custom distribution for latency / jitter:

- 1) Select "Custom Distribution" from the distribution dropdown menu.
- 2) Select the required custom distribution from the custom distribution list (e.g. #13).
- 3) Press "Start" to activate the custom distribution.
  - (Latency / jitter does not support a scheduler for custom distributions).

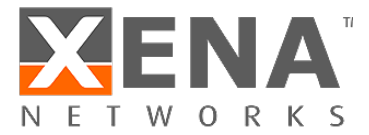

Script configuration example:

The example below illustrates how to configure the same configuration using script commands.

PED CUST[fid,2] 13

### **12 Scheduler functions**

As described in section 9, Chimera supports automatically turning the impairments on and off with the configured distribution using a per impairment scheduler.

The scheduler is configured depending on the distribution type which is applied to the impairment. There are 2 types of distributions:

- Continuous distributions
- Burst distributions

Table 14 illustrates which distributions are "Bursty" and which are "Continuous".

| Continu | ious                | Bursty |                    |
|---------|---------------------|--------|--------------------|
| •       | Random Burst        | •      | Fixed burst        |
| •       | Fixed Rate          | •      | Accumulate & Burst |
| •       | Random Rate         |        |                    |
| •       | Bit Error Rate      |        |                    |
| •       | Gilbert-Elliot      |        |                    |
| •       | Uniform             |        |                    |
| •       | Gamma               |        |                    |
| •       | Gaussian            |        |                    |
| •       | Poisson             |        |                    |
| •       | Step                |        |                    |
| •       | Custom distribution |        |                    |

Table 14: Distributions overview

Notice that for latency / jitter, only the Accumulate & Burst supports a scheduler. If other distributions are applied to latency / jitter, only continuous mode is supported (see Table 12).

### 12.1 Continuous distributions

For continuous distributions, the scheduler can work in 2 modes:

• <u>Continuous</u>: When started, the impairment is applied continuously with the configured distribution until it is manually stopped.

The example below illustrates how to configure the scheduler in continuous mode for drop with fixed rate distribution of 1.23%.

| PED | SCHEDULE | [fid,0] | 1 0   |
|-----|----------|---------|-------|
| PED | FIXED    | [fid,0] | 12300 |

• <u>Repeat pattern:</u> When started, the impairment is applied with the configured distribution in a repeated pattern. First it will be applied for a configurable duration and then turned off. It will be restarted for every repeat period.

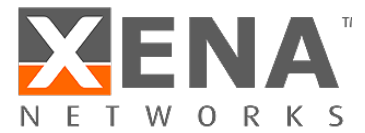

This is illustrated in Figure 68.

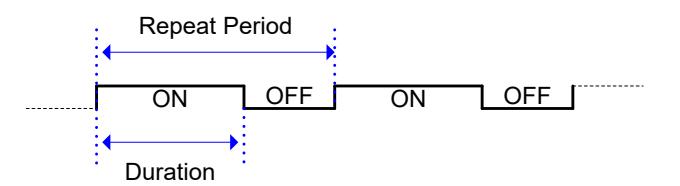

Figure 68: Scheduler function "Repeat Pattern".

The example below illustrates how to configure the scheduler for duration = 1.20 sec and a repeat period = 5.2 sec, applying drop with random rate distribution of 3.3421 %.

| PED | SCHEDULE | E[fid,0] | 1200  | 5200 |
|-----|----------|----------|-------|------|
| PED | RANDOM   | [fid,0]  | 33421 | 1    |

#### 12.2 Bursty distributions

The bursty distributions are characterized by being bursty by nature, i.e. they will automatically terminate if not restarted. E.g., a fixed burst of 8 packets will automatically stop after dropping 8 packets.

For bursty distributions, the scheduler can work in 2 modes.

<u>One-Shot:</u> When started, the impairment will be applied for the duration of the burst. When the burst terminates, the impairment is turned off.
 The example below illustrates how to configure the scheduler for in shot mode for drop with a fixed burst distribution of 10 packets.

| PED | SCHEDULE   | [fid,0] | 1 0 |
|-----|------------|---------|-----|
| PED | FIXEDBURST | [fid,0] | 10  |

 <u>Repeat Burst</u>: When started, the impairment will be applied for the duration of the burst. The burst will be restarted every Repeat period. This is illustrated in Figure 69.

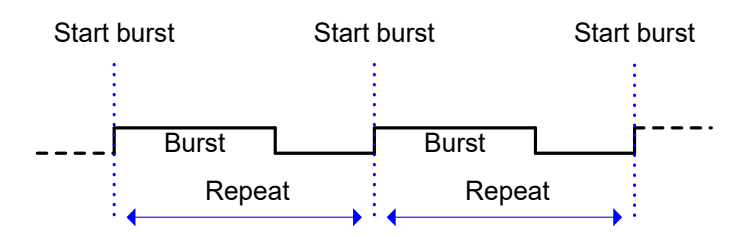

Figure 69: Scheduler function "Repeat Burst".

The example below illustrates how to configure the scheduler to restart the "Accumulate & Burst" every 2.36 sec with a Burst Delay of 0.654 sec.

| PED | SCHEDULE[fid,2] | 1 2360 |
|-----|-----------------|--------|
| PED | ACCBURST[fid,2] | 654000 |